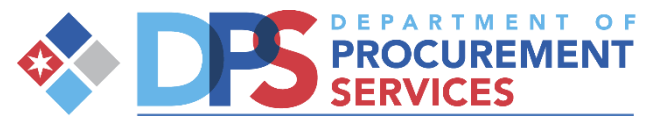

### DPS WORKSHOP

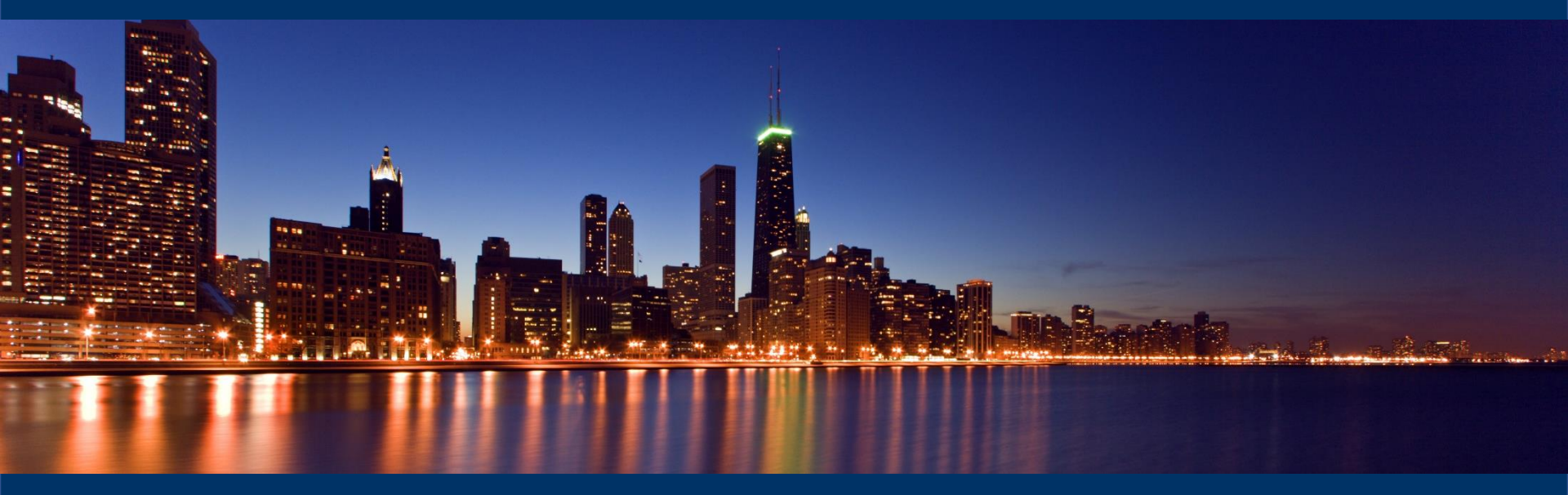

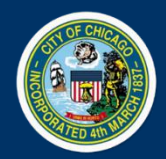

Introduction to eProcurement

## Points of Interest

### What We Do

- Review Bidders/Proposer Compliance Plan
- Monitor M/W/DBE Commitments
- Monitor Equal Employment Opportunity (Minority and Female Commitments)
- Monitor CRO / Local Residency Requirement
- Contract Closeout

### <u>How We Do It</u>

- Certification and Compliance System (C2)
- Certified Payroll Processing System (LCP Tracker)
- Conduct Audits
- Conduct Site Visits

## Agenda

- What is eProcurement overview
- Accessing iSupplier Portal / eProcurment Site
- How to register
- Delegate Agency overview (Graylen or LaToya)
- View Bids / Solicitations
- How to respond to Bid/Solicitation
- Questions

#### Overview of eProcurement

eProcurement is an enhancement to the City's procurement and financial system that applies digital technology to the acquisition of goods and services.

The iSupplier Portal is a full-service resource for vendors doing business with the city and those interested in doing business with the City of Chicago.

**NOTE**: To date fully committed eProcurement contract types are Commodities and Construction. Profession Services, Small Orders and Aviation are onboard. Expected rollout for contract types Work Services, Vehicles & Heavy Equipment is fall 2020.

## Overview of iSupplier

- The City of Chicago has implemented the "iSupplier" Portal Online eProcurement System for all purchasing activities.
- As a registered Vendor in the iSupplier Portal you will be able to:
  - View and Respond to Bids / Solicitations online
  - View Orders, Payments, Invoices
  - Update Your Company Information contacts, address, phone, email
- To assist vendors with the transition to online bidding, the City has developed and eProcurement microsite that includes information about the entire eProcurement process. The web address: www.cityofchicago.org/eprocurement

### iSupplier Portal / Microsite /Security

### www.cityofchicago.org/eprocurement

- Your information is secure, the City takes security seriously and ensures all information is encrypted.
- The City uses the *https*: protocol for secure communication. We use the same security that is used for banking log-ins.
- Bids solicitations are not visible to employees or other vendors prior to Bid Opening. Your Bid is secure.

#### Log in and registration:

- Existing Vendors will request an iSupplier invitation.
- New Vendors who do not have an existing vendor code with the City of Chicago will click on the New Vendor Registration button.

What is needed?

- When completing a New Vendor Registration form the company W9/FEIN/Tax ID is required, if not attached your registration request will be returned.
- The legal business name of the company must match the company name on the W9/FEIN/Tax ID form, or your registration request will be returned.

### eProcurement Site / iSupplier Portal Home Page

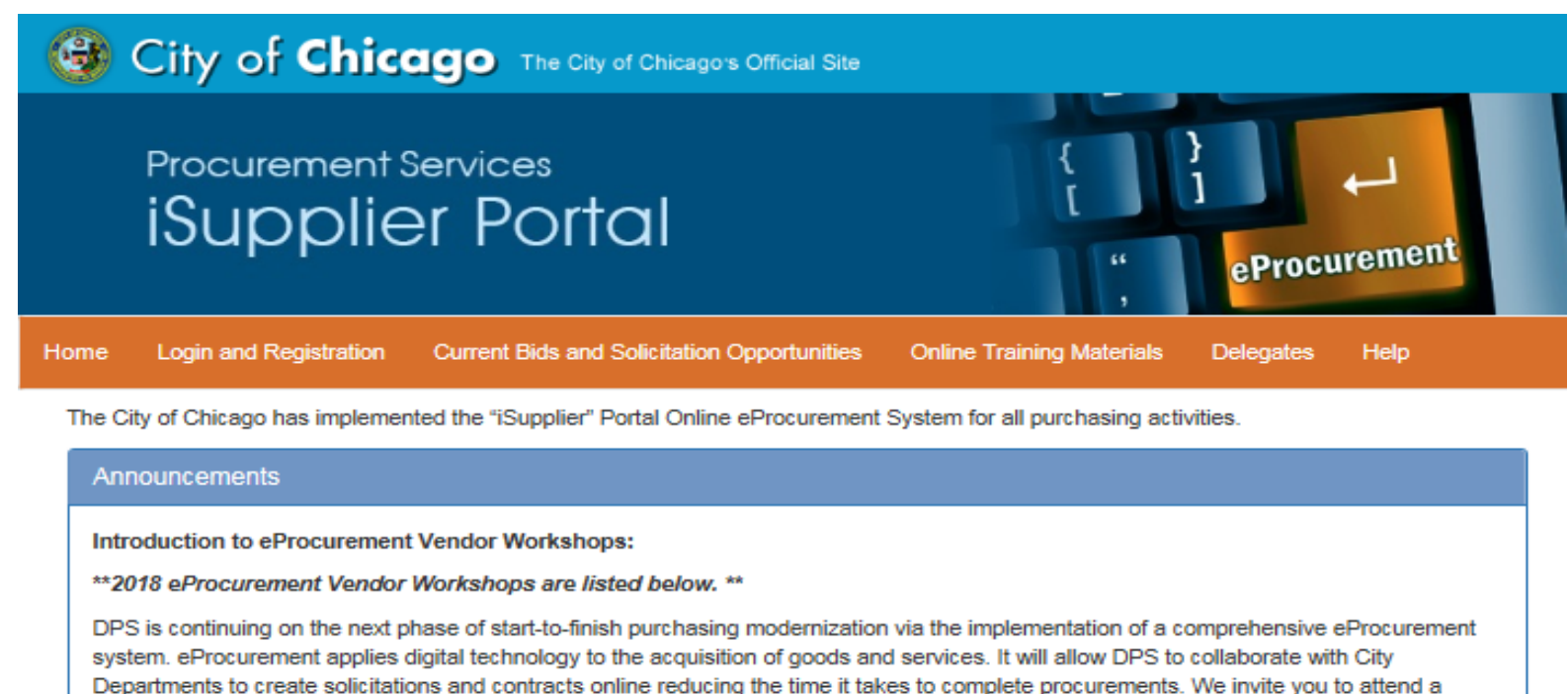

demonstration to learn about iSupplier registration, how vendors will submit bids, proposals, how to view contracts and payments online all via the eProcurement process.

To Register for upcoming Workshops & Events: www.cityofchicago.org/dpsevents

MAY 17 JUN. 21 • JUL. 19 • AUG. 16 • SEPT. 20 • OCT. 18 • NOV. 15

Workshop Time: 2:00 PM - 3:00 PM | 121 N. LaSalle, 11th Floor, Room 1103

Delegate Agency eProcurement Training Opportunities: Register at:

www.SignUpGenius.com/go/10C0B4CADAA23A1F94-eprocurement1

### **Registration Overview**

| vendor-registration × +                                                                                                    | Interface Space (Three for \$1000) - Spaces                                                                                                    |                                 |                                                     |
|----------------------------------------------------------------------------------------------------|----------------------------------------------------------------------------------------------------|---------------------------------|-----------------------------------------------------|
| ← → C                                                                                                    | pplier/vendor-registration.html                                                                                                    |                                 | ☆ \varTheta :                                       |
| 🗰 Apps 🥫 Managed bookmarks 🧾 Bookmarks bar 💹 DPS Data Tracker                                                                                                    | We 🚦 COC Signature Cycle 📃 Online Economic Disc 📃 City of Chicago - Ven 🗰 Intranet Home 🌟 City of Chicago 🎦 Contractor Details 🗋 Contributions S                                                                                                    | Search 🛛 🛞 Corporation-LLC Sear | » 🛛 🔂 Other bookmarks                               |
| vendor-registration   ×   +   •   •   •   •   •   •   •   •   •   •   •   •   •   •   •   •   •   •   •   •   •   •   •   •   •   •   •   •   •   •   •   •   •   •   •   •   •   •   •   •   •   •   •   •   •   •   •   •   •   •   •   •   •   •   •   •   •   •   •   •   •   •   •   •   •   •   •   •   •   •   •   •   •   •   •   •   •   •   •   •   •   •   •   •   •   •   •   •   •   • | <form>Prove decision of the series of the series of the seri</form> | Search                          | Cher bookmarks     *                                |
| 🚳 🧀 📋 🖸 🙋 🦉                                                                                                    |                                                                                                    |                                 | <ul> <li>▲ 10:36 AM</li> <li>▲ 10/5/2018</li> </ul> |
|                                                                                                    |                                                                                                    |                                 |                                                     |
|                                                                                                    |                                                                                                    |                                 |                                                     |
|                                                                                                    |                                                                                                    |                                 |                                                     |
|                                                                                                    |                                                                                                    |                                 |                                                     |
|                                                                                                    |                                                                                                    |                                 |                                                     |

### Current Bid Opportunities for eProcurement Bids

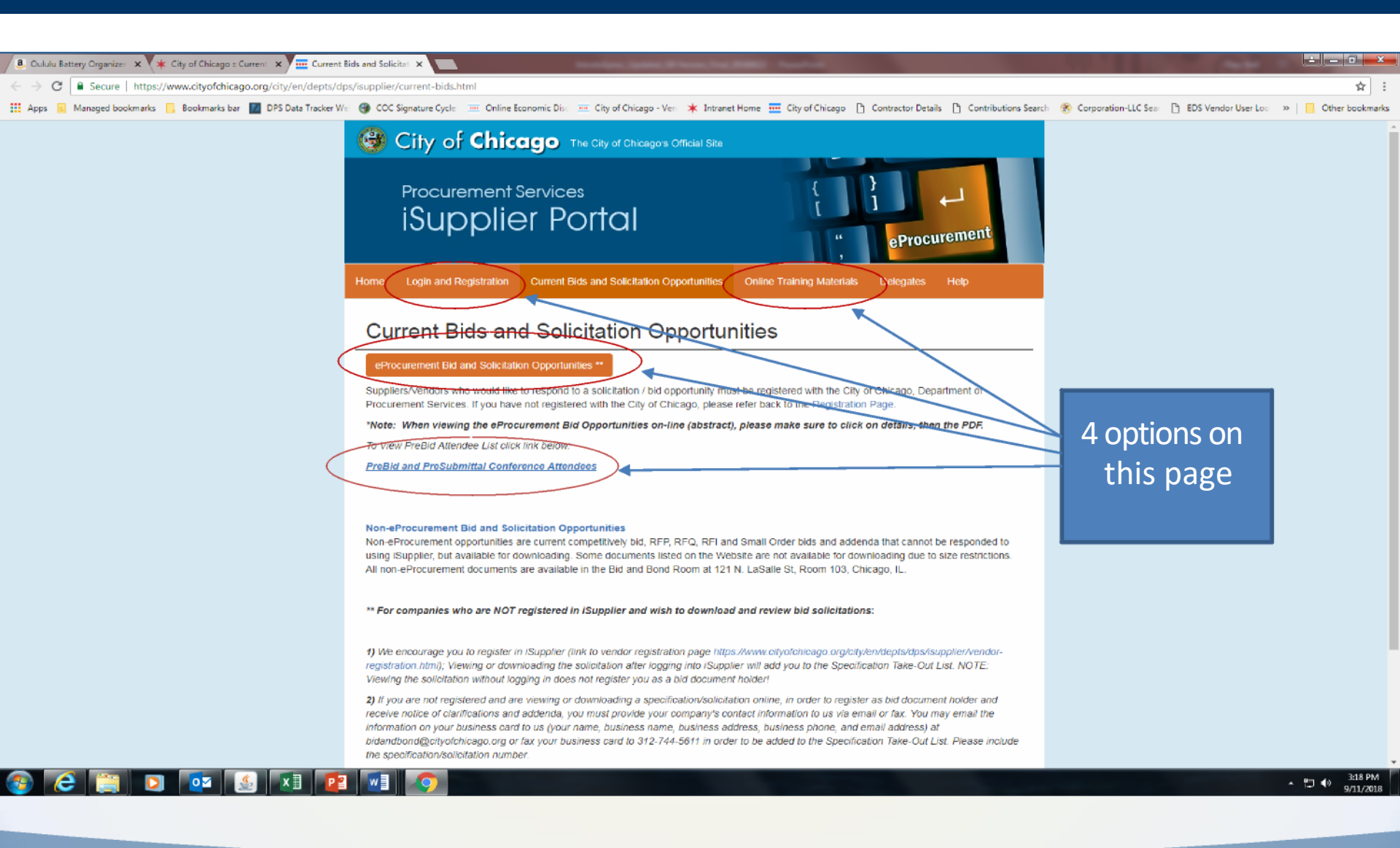

## iSupplier Portal / Microsite

www.cityofchicago.org/eprocurement

Reviewing Solicitations / Registration

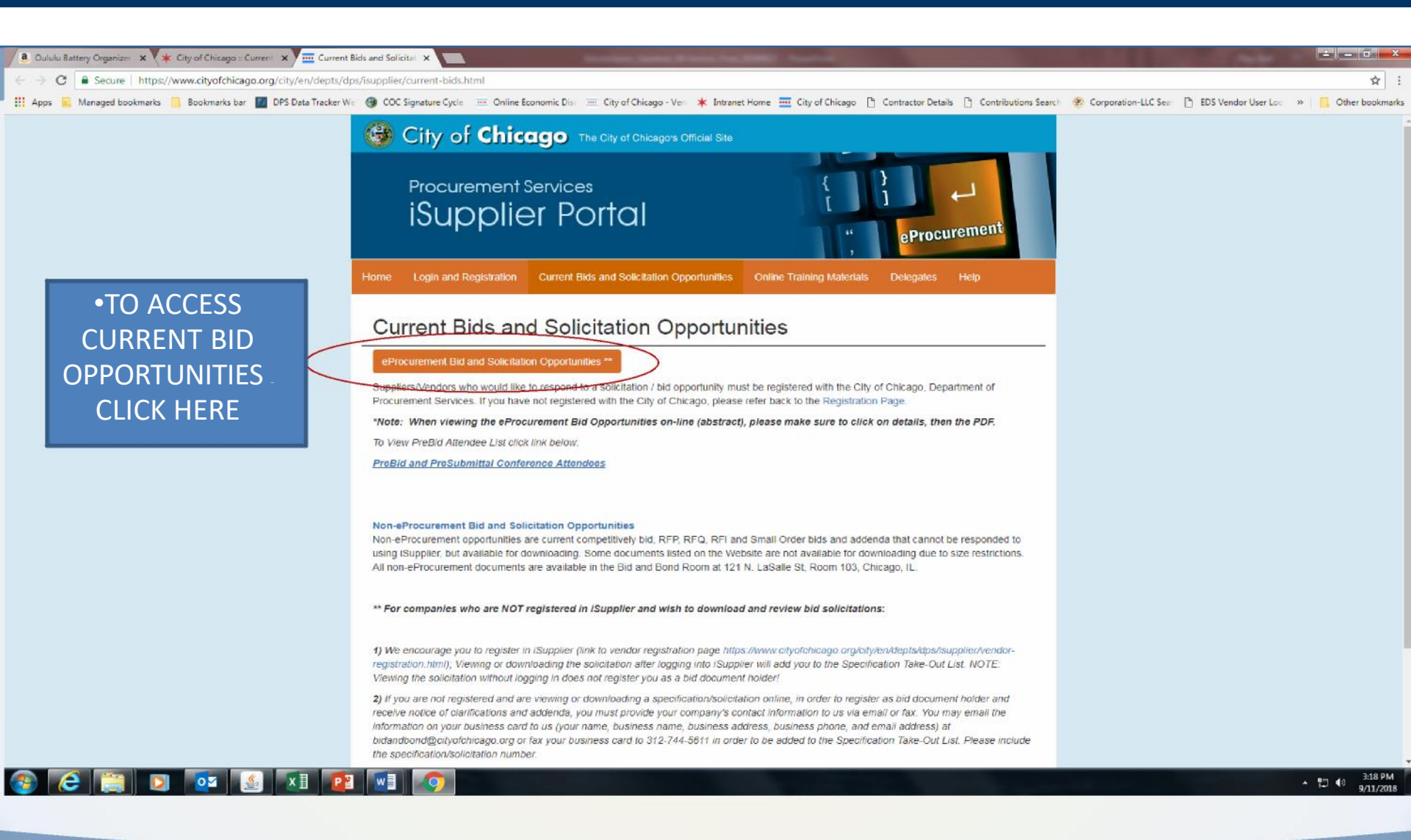

| Channe Battery organizer A 7 A City of Chicago Lourent A                                                                                                    |                                                                     |
|----------------------------------------------------------------------------------------------------|---------------------------------------------------------------------|
| C     Secure   https://www.cityofchicago.org/city/en/depts/depts/depts/contract/svcs/current_bid_opportunities.html                                                                                                    | ਸੰ                                                                  |
| Apps 🙀 Managed bookmarks 📙 Bookmarks bar 📓 DPS Data Tracker We 🍈 COC Signature Cycle 😑 Online Economic Dia 😇 City of Chicago - Ver 🗰 Intranet Home 🧮 City of Chicago 🗋 Contractor Details 🌓 Contributions Se                                                                                                    | arch 🐐 Corporation-LLC Sea 🗋 EDS Vendor User Loc 🔅 👋 📃 Other bookr  |
|                                                                                                    |                                                                     |
| uick Links 🗸 Contract Administration 🗸 Certification & Compliance 🤟 News 🤟 What We Do 🤟                                                                                                    | 🛎 Contact us                                                        |
| Iome / Departments / Procurement Services / Contract Administration / Services / Current Bid Opportunities                                                                                                    | Service Facts                                                       |
| Current Bid Opportunities                                                                                                    | Department:                                                         |
| DPS is transitioning from paper bids to eProcurement online bids. Upon completion of the transition, all bids will be advertised through eProcurement. During this transition, you MUST check both the                                                                                                    | Procurement Services<br>Contract Administration                     |
| er ocurentent and paper und opportunities section below for a complete inscor und opportunities.                                                                                                    | People We Serve:                                                    |
| eProcurement Bid Opportunities                                                                                                    | Businesses & Professionals                                          |
| These solicitations require an online response, are available only online, and not available for pick up in our Bid and Bond Room. Suppliers/Vendors who would like to respond to an eProcurement solicitation/bid opportunity must be registered with the City of chicago, please visit the eProcurement Registration Page. Notifications of addenda are automatically sent to respondents to eProcurement Solicitations.                                                                                                    | Contractors<br>Existing Businesses<br>MBE/WBE/DBE<br>New Businesses |
| You may view and respond to eProcurement solicitations at the eProcurement Bid Opportunities Page.                                                                                                    |                                                                     |
|                                                                                                    | 9 Related Links                                                     |
| Paper Rid Opportunities                                                                                                    | C NEILLEG LINKS                                                     |
| Paper blu Opportunities                                                                                                    | Download Bid Opportunity List (PDF)                                 |
| DOWNLOAD THE BID OPPORTUNITY LIST (PDF)                                                                                                    | PreBid and PreSubmittal Conference Attendees                        |
| Non-eProcurement opportunities are current competitively bid, RFP, RFQ, RFI and Small Order bids and addenda that cannot be responded to online, but available for downloading, with the exception of construction documents that the City is unable to post due to size of documents. Those documents will be available on CD for pick up at the City's Bid & Bond Room. City Hall Room 103. During a transition period, the City will begin with few eProcurement bid opportunities and move towards more and more eProcurement bid opportunities are eProcurement ones. |                                                                     |
| Architecture and Engineering                                                                                                    | Additional Information                                              |
| Request for Qualifications, Pre-Qualification for Professional Transit Design and Transit Construction Engineering Services - TRANSIT                                                                                                    |                                                                     |
| Due Date: Open Period<br>Solicitation Document                                                                                                    | And an itera de alle alle alle announces and                        |
| Professional Engineering Services (RFQ) for Taylor Street Bridge and Viaduct Over the South Branch of The Chicago River - Spec. # 704315                                                                                                    | CICITY-OF-CHICAGO                                                   |
| Advertisement Date: August 21, 2015<br>Due Date: September 27, 2018<br>Solicitation Document for Spec.# 704315<br>Exhibit 74 for Spec. # 704315                                                                                                    | Opportunities                                                       |
|                                                                                                    | 316                                                                 |

| Channe Battery organizer X 7 A City of Chicago Lourent X                                                                                                    |                                                                     |
|----------------------------------------------------------------------------------------------------|---------------------------------------------------------------------|
| C     Secure   https://www.cityofchicago.org/city/en/depts/dps/provdrs/contract/svcs/current_bid_opportunities.html                                                                                                    | ਸੰ                                                                  |
| Apps 🙀 Managed bookmarks 📙 Bookmarks bar 📓 DPS Data Tracker We 🍈 COC Signature Cycle 😑 Online Economic Dia 😇 City of Chicago - Ver 🗰 Intranet Home 🧮 City of Chicago 🗋 Contractor Details 🌓 Contributions Se                                                                                                    | arch 🐐 Corporation-LLC Sea 🗋 EDS Vendor User Loc 🔅 👋 📃 Other bookr  |
|                                                                                                    |                                                                     |
| uick Links 🗸 Contract Administration 🗸 Certification & Compliance 🤟 News 🤟 What We Do 🤟                                                                                                    | 🛎 Contact us                                                        |
| Iome / Departments / Procurement Services / Contract Administration / Services / Current Bid Opportunities                                                                                                    | Service Facts                                                       |
| Current Bid Opportunities                                                                                                    | Department:                                                         |
| DPS is transitioning from paper bids to eProcurement online bids. Upon completion of the transition, all bids will be advertised through eProcurement. During this transition, you MUST check both the                                                                                                    | Procurement Services<br>Contract Administration                     |
| er ocurentent and paper und opportunities section below for a complete inscor und opportunities.                                                                                                    | People We Serve:                                                    |
| eProcurement Bid Opportunities                                                                                                    | Businesses & Professionals                                          |
| These solicitations require an online response, are available only online, and not available for pick up in our Bid and Bond Room. Suppliers/Vendors who would like to respond to an eProcurement solicitation/bid opportunity must be registered with the City of chicago, please visit the eProcurement Registration Page. Notifications of addenda are automatically sent to respondents to eProcurement Solicitations.                                                                                                    | Contractors<br>Existing Businesses<br>MBE/WBE/DBE<br>New Businesses |
| You may view and respond to eProcurement solicitations at the eProcurement Bid Opportunities Page.                                                                                                    |                                                                     |
|                                                                                                    | 9 Related Links                                                     |
| Paper Rid Opportunities                                                                                                    | C NEILLEG LINKS                                                     |
| Paper blu Opportunities                                                                                                    | Download Bid Opportunity List (PDF)                                 |
| DOWNLOAD THE BID OPPORTUNITY LIST (PDF)                                                                                                    | PreBid and PreSubmittal Conference Attendees                        |
| Non-eProcurement opportunities are current competitively bid, RFP, RFQ, RFI and Small Order bids and addenda that cannot be responded to online, but available for downloading, with the exception of construction documents that the City is unable to post due to size of documents. Those documents will be available on CD for pick up at the City's Bid & Bond Room. City Hall Room 103. During a transition period, the City will begin with few eProcurement bid opportunities and move towards more and more eProcurement bid opportunities are eProcurement ones. |                                                                     |
| Architecture and Engineering                                                                                                    | Additional Information                                              |
| Request for Qualifications, Pre-Qualification for Professional Transit Design and Transit Construction Engineering Services - TRANSIT                                                                                                    |                                                                     |
| Due Date: Open Period<br>Solicitation Document                                                                                                    | And an itera de alle alle alle announces and                        |
| Professional Engineering Services (RFQ) for Taylor Street Bridge and Viaduct Over the South Branch of The Chicago River - Spec. # 704315                                                                                                    | CICITY-OF-CHICAGO                                                   |
| Advertisement Date: August 21, 2015<br>Due Date: September 27, 2018<br>Solicitation Document for Spec.# 704315<br>Exhibit 74 for Spec. # 704315                                                                                                    | Opportunities                                                       |
|                                                                                                    | 316                                                                 |

### **Pre-Bid Attendees**

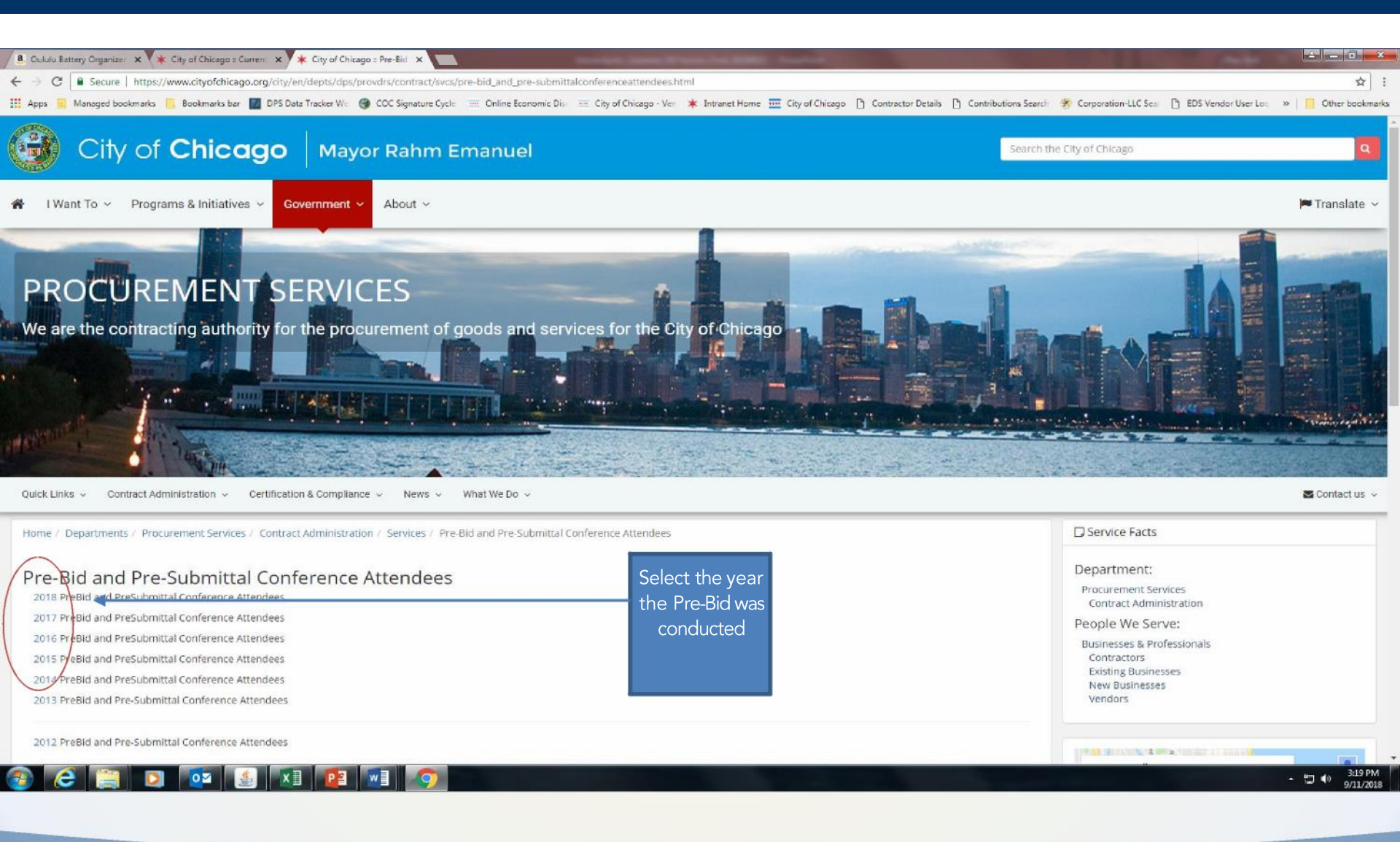

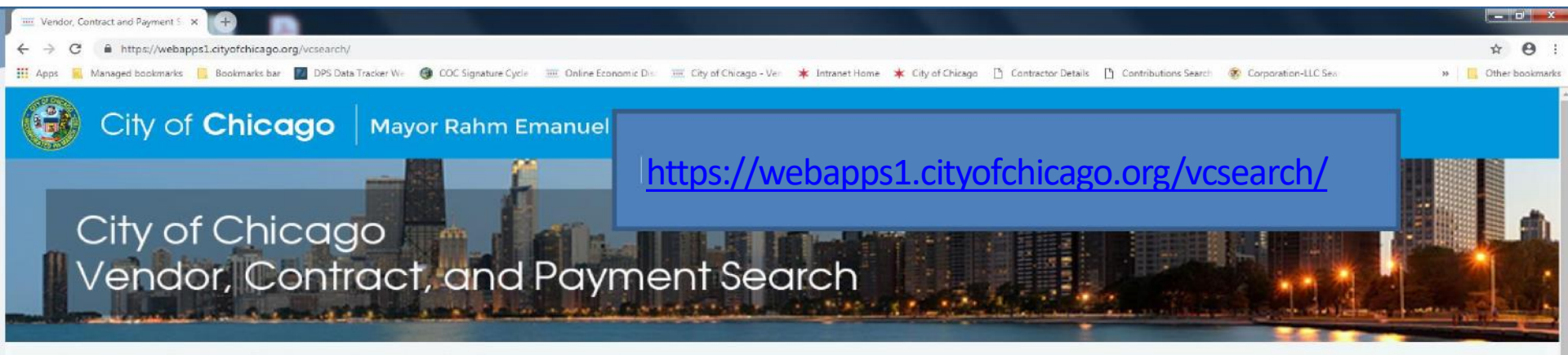

City of Chicago Chicago Park District Chicago Housing Authority Chicago Transit Authority

#### Vendor, Contract and Payment Search

The City of Chicago and its Sister Agencies are pleased to provide online access to vendor and contract information. Select City of Chicago or one of the Sister Agencies from the list below.

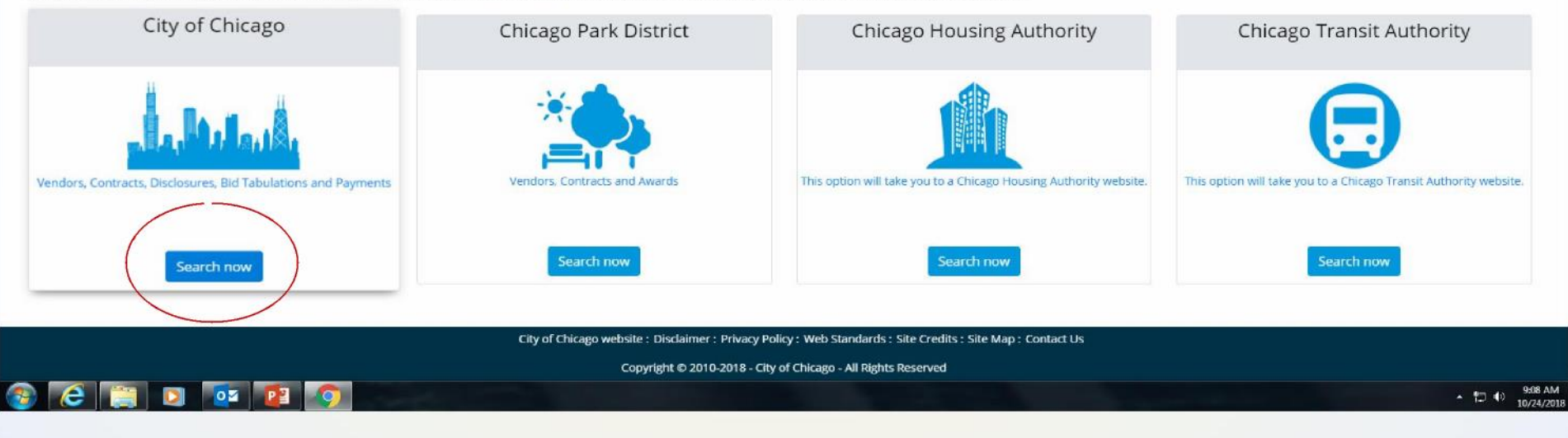

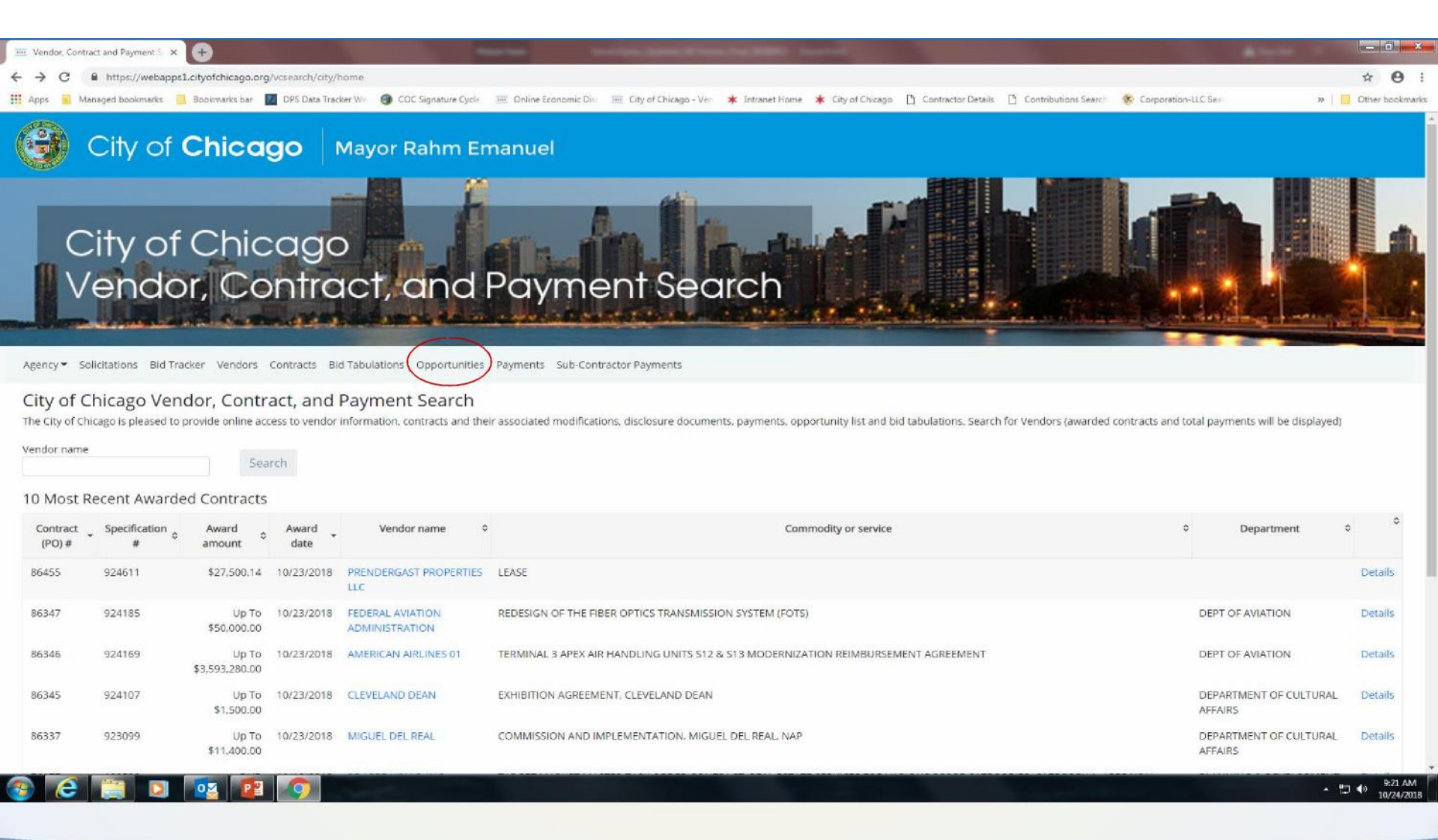

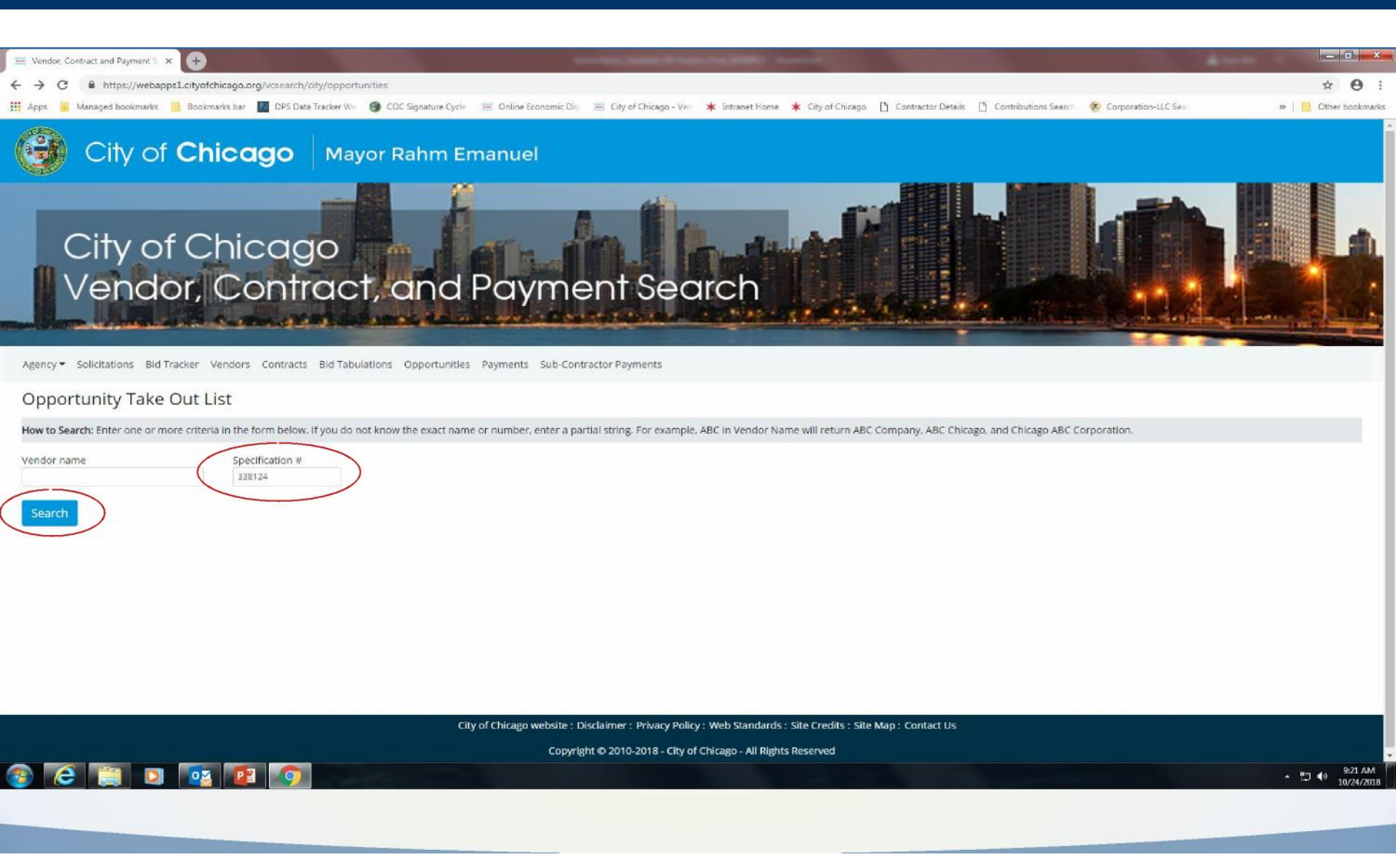

| 🧮 Vendor, Contract and Payment S 🗙 🕂                    |                                                               | Number Street Street State State State State                                                |                                       | - • •                         |
|---------------------------------------------------------|---------------------------------------------------------------|---------------------------------------------------------------------------------------------|---------------------------------------|-------------------------------|
| ← → C                                                   | earch/city/opportunities                                      |                                                                                             |                                       | <b>☆ Θ</b> :                  |
| 🔢 Apps 🧕 Managed bookmarks 📋 Bookmarks bar 💹 D          | IPS Data Tracker We 🕘 COC Signature Cycle 📃 Online Economic D | 🚈 🧮 City of Chicago - Ver 🔺 Intranet Home 🗰 City of Chicago 🎦 Contractor Details 🗋 Cont     | ibutions Search 🛞 Corporation-LLC Sea | » Other bookmarks             |
| Vendor, Cor                                             | ntract, and Paym                                              | ent Search                                                                                  |                                       |                               |
| Agency  Solicitations Bid Tracker Vendors Con           | tracts Bld Tabulations Opportunities Payments Sub-Co          | ontractor Payments                                                                          |                                       |                               |
| Opportunity Take Out List                               |                                                               |                                                                                             |                                       |                               |
| How to Search: Enter one or more criteria in the form b | below. If you do not know the exact name or number, enter a   | partial string. For example, ABC in Vendor Name will return ABC Company, ABC Chicago, and ( | hicago ABC Corporation.               |                               |
| Vendor name Specification<br>338124                     | on #                                                          | ONCE YOU ENTER SPEC NO., LIST<br>OF VENDORS ARE VISIBLE                                     |                                       |                               |
| Search Results:                                         |                                                               |                                                                                             |                                       |                               |
| Showing 1 to 11 of 11 entries                           |                                                               |                                                                                             |                                       | CSV PDF Print                 |
| Specification Number                                    | Name of Firm                                                  | ¢ Address                                                                                   | C Telephone C                         | Web Site 🗢                    |
| 338124                                                  |                                                               |                                                                                             |                                       |                               |
|                                                         | GAYLES CONSULTING P.C.                                        | 106 E. 89TH PLACE                                                                           | 3129070579                            |                               |
|                                                         | MARINA CARTAGE, INC.                                          | 4450 S. MORGAN ST.                                                                          | 7732543644                            |                               |
|                                                         | PAN-OCEANIC ENGINEERING CO INC.                               | 8501 W. HIGGINS RD                                                                          | 7736018408                            |                               |
|                                                         | UTILITY TRANSPORT                                             |                                                                                             | 7088251439                            |                               |
|                                                         | BIG BUSINESS ENTERPRISE LLC                                   |                                                                                             | 3122173923                            |                               |
|                                                         | ALLIED WASTE                                                  |                                                                                             | 3124920014                            |                               |
|                                                         | VULCAN CONSTRUCTION MATERIALS                                 |                                                                                             | 8157039104                            |                               |
|                                                         | RELIABLE ASPHALT CORP                                         |                                                                                             | 6307468302                            |                               |
|                                                         | FIVE STAR HAULING INC                                         |                                                                                             | 7736713136                            |                               |
|                                                         | POLISH AMERICAN ASSOCIATION                                   |                                                                                             | 7734815418                            |                               |
| 🚳 🙆 📋 🖸 🚾 👔 🛛                                           | 0                                                             |                                                                                             |                                       | ▲ 19 49 9-19 AM<br>10/24/2018 |

| Channe Battery organizer A 7 A City of Chicago Lourent A                                                                                                    |                                                                     |
|----------------------------------------------------------------------------------------------------|---------------------------------------------------------------------|
| C     Secure   https://www.cityofchicago.org/city/en/depts/dps/provdrs/contract/svcs/current_bid_opportunities.html                                                                                                    | ਸੰ                                                                  |
| Apps 🙀 Managed bookmarks 📙 Bookmarks bar 📓 DPS Data Tracker We 🍈 COC Signature Cycle 😑 Online Economic Dia 😇 City of Chicago - Ver 🗰 Intranet Home 🧮 City of Chicago 🗋 Contractor Details 🌓 Contributions Se                                                                                                    | arch 🐐 Corporation-LLC Sea 🗋 EDS Vendor User Loc 🔅 👋 📃 Other bookr  |
|                                                                                                    |                                                                     |
| uick Links 🗸 Contract Administration 🗸 Certification & Compliance 🤟 News 🤟 What We Do 🤟                                                                                                    | 🛎 Contact us                                                        |
| Iome / Departments / Procurement Services / Contract Administration / Services / Current Bid Opportunities                                                                                                    | Service Facts                                                       |
| Current Bid Opportunities                                                                                                    | Department:                                                         |
| DPS is transitioning from paper bids to eProcurement online bids. Upon completion of the transition, all bids will be advertised through eProcurement. During this transition, you MUST check both the                                                                                                    | Procurement Services<br>Contract Administration                     |
| er ocurentent and paper und opportunities section below for a complete inscor und opportunities.                                                                                                    | People We Serve:                                                    |
| eProcurement Bid Opportunities                                                                                                    | Businesses & Professionals                                          |
| These solicitations require an online response, are available only online, and not available for pick up in our Bid and Bond Room. Suppliers/Vendors who would like to respond to an eProcurement solicitation/bid opportunity must be registered with the City of chicago, please visit the eProcurement Registration Page. Notifications of addenda are automatically sent to respondents to eProcurement Solicitations.                                                                                                    | Contractors<br>Existing Businesses<br>MBE/WBE/DBE<br>New Businesses |
| You may view and respond to eProcurement solicitations at the eProcurement Bid Opportunities Page.                                                                                                    |                                                                     |
|                                                                                                    | 9 Related Links                                                     |
| Paper Rid Opportunities                                                                                                    | C NEILLEG LINKS                                                     |
| Paper blu Opportunities                                                                                                    | Download Bid Opportunity List (PDF)                                 |
| DOWNLOAD THE BID OPPORTUNITY LIST (PDF)                                                                                                    | PreBid and PreSubmittal Conference Attendees                        |
| Non-eProcurement opportunities are current competitively bid, RFP, RFQ, RFI and Small Order bids and addenda that cannot be responded to online, but available for downloading, with the exception of construction documents that the City is unable to post due to size of documents. Those documents will be available on CD for pick up at the City's Bid & Bond Room. City Hall Room 103. During a transition period, the City will begin with few eProcurement bid opportunities and move towards more and more eProcurement bid opportunities are eProcurement ones. |                                                                     |
| Architecture and Engineering                                                                                                    | Additional Information                                              |
| Request for Qualifications, Pre-Qualification for Professional Transit Design and Transit Construction Engineering Services - TRANSIT                                                                                                    |                                                                     |
| Due Date: Open Period<br>Solicitation Document                                                                                                    | And an itera de alle alle alle announces and                        |
| Professional Engineering Services (RFQ) for Taylor Street Bridge and Viaduct Over the South Branch of The Chicago River - Spec. # 704315                                                                                                    | CICITY-OF-CHICAGO                                                   |
| Advertisement Date: August 21, 2015<br>Due Date: September 27, 2018<br>Solicitation Document for Spec. # 704315<br>Exhibit 74 for Spec. # 704315                                                                                                    | Opportunities                                                       |
|                                                                                                    | 316                                                                 |

### Access the Abstract

City of Chicago eProcurement Solicitations

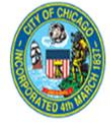

Details

to open. To sort the listing by a specific column, click on the desired column header. For registration to bid and more information, visit www.cityofchicago.org/eProcurement. For non-

To view or download solicitations without logging in, click the <sup>or</sup> icon at the Online Bid link, then click PDE File eProcurement bids, visit <u>www.cityofchicago.org/bids</u>

Abstracts

| epartment Name                   | Event        | Program/Model | Solicitation<br>Number | Specification<br>Number | Solicitation Title                                                     | Advertisment Date       | Supplier Response Start<br>Date | Supplier Response Due<br>Date | Protected<br>Markets | Deadline for<br>Questions | Details |
|----------------------------------|--------------|---------------|------------------------|-------------------------|------------------------------------------------------------------------|-------------------------|---------------------------------|-------------------------------|----------------------|---------------------------|---------|
| EPARTMENT OF WATER<br>IANAGEMENT | Commodities  |               | 6770                   | 109807                  | 109807: WATER CONSERVATION KITS                                        | 10-JUN-2019 08:00:00    | 10-JUN-2019 08:00:00            | 16-JUL-2019 11:00:00          |                      | 21-JUN-2019 16:00:00      | 00      |
| EPT OF AVIATION                  | Construction |               | 6632                   | 465040                  | 465040: Baggage Service Road Retaining Wall Repair                     | 04-JUN-2019 09:55:00    | 04-JUN-2019 09:55:00            | 26-JUL-2019 11:00:00          |                      | 18-JUN-2019 17:00:00      | 200     |
| EPARTMENT OF WATER               | Construction |               | 6857,4                 | 894446                  | 894446: Term Agreement for Water Main Construction - District<br>One   | 11-APR-2019 10:00:00    | 11-APR-2019 10:00:00            | 17-JUL-2019 11:00:00          |                      | 26-APR-2019 16:30:00      | 202     |
| EPARTMENT OF WATER<br>IANAGEMENT | Construction |               | 6858,4                 | 894513                  | 894513: Term Agreement for Water Main Construction - District<br>Two   | 11-APR-2019 11:30:00    | 11-APR-2019 11:30:00            | 17-JUL-2019 11:00:00          |                      | 26-APR-2019 16:30:00      | pq      |
| EPARTMENT OF WATER<br>IANAGEMENT | Construction |               | 6860,4                 | 894554                  | 894554: Term Agreement for Water Main Construction - District<br>Three | 11-APR-2019 10:00:00    | 11-APR-2019 10:00:00            | 17-JUL-2019 11:00:00          |                      | 26-APR-2019 16:30:00      | pa      |
| EPARTMENT OF WATER<br>IANAGEMENT | Construction |               | 6805,6                 | 894576                  | 894576: WATER MAIN CONSTRUCTION - DIST. FOUR                           | 10-APR-2019 14:00:00    | 10-APR-2019 14:00:00            | 17-JUL-2019 11:00:00          |                      | 24-MAY-2019 08:00:00      | pa      |
| EPARTMENT OF WATER<br>IANAGEMENT | Construction |               | 6806,6                 | 894596                  | 894596: WATER MAIN - DISTRICT FIVE                                     | 10-APR-2019 14:00:00    | 10-APR-2019 14:00:00            | 17-JUL-2019 11:00:00          |                      | 24-MAY-2019 08:00:00      | 00      |
| EPARTMENT OF WATER<br>IANAGEMENT | Construction |               | 6807,7                 | 894609                  | 894609: WATER MAIN CONSTRUCTION - DISTRICT SIX                         | 10-APR-2019 14:00:00    | 10-APR-2019 14:00:00            | 17-JUL-2019 11:00:00          |                      | 24-MAY-2019 08:00:00      | 20      |
| EPARTMENT OF WATER<br>IANAGEMENT | Construction |               | 6922                   | 934441                  | 934441: Beach and Midway Sewer Improvement Project                     | 23-MAY-2019<br>09:00:00 | 23-MAY-2019 09:00:00            | 09-JUL-2019 11:00:00          |                      | 26-JUN-2019 08:00:00      | 00      |
| EPARTMENT OF WATER               | Construction |               | 6914                   | 858485                  | 858485: Jackson Blvd. and Fifth Ave. Sewer improvement                 | 17-MAY-2019<br>08:00:00 | 17-MAY-2019 08:00:00            | 27-JUN-2019 11:00:00          |                      | 17-JUN-2019 08:00:00      | pα      |

Status Active 🗸 Go

Login

Login

### Abstract - Details View

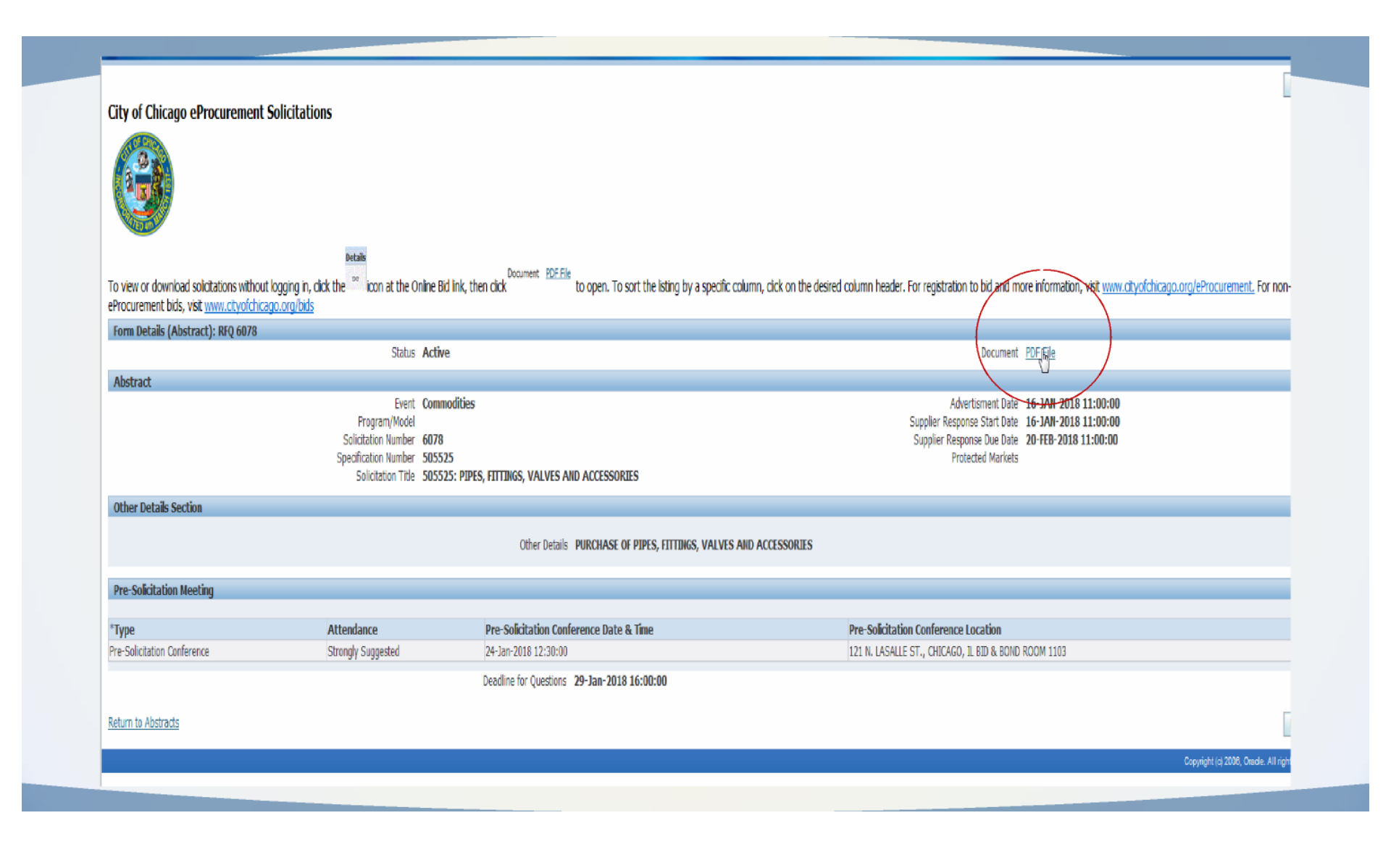

### **Solicitation**

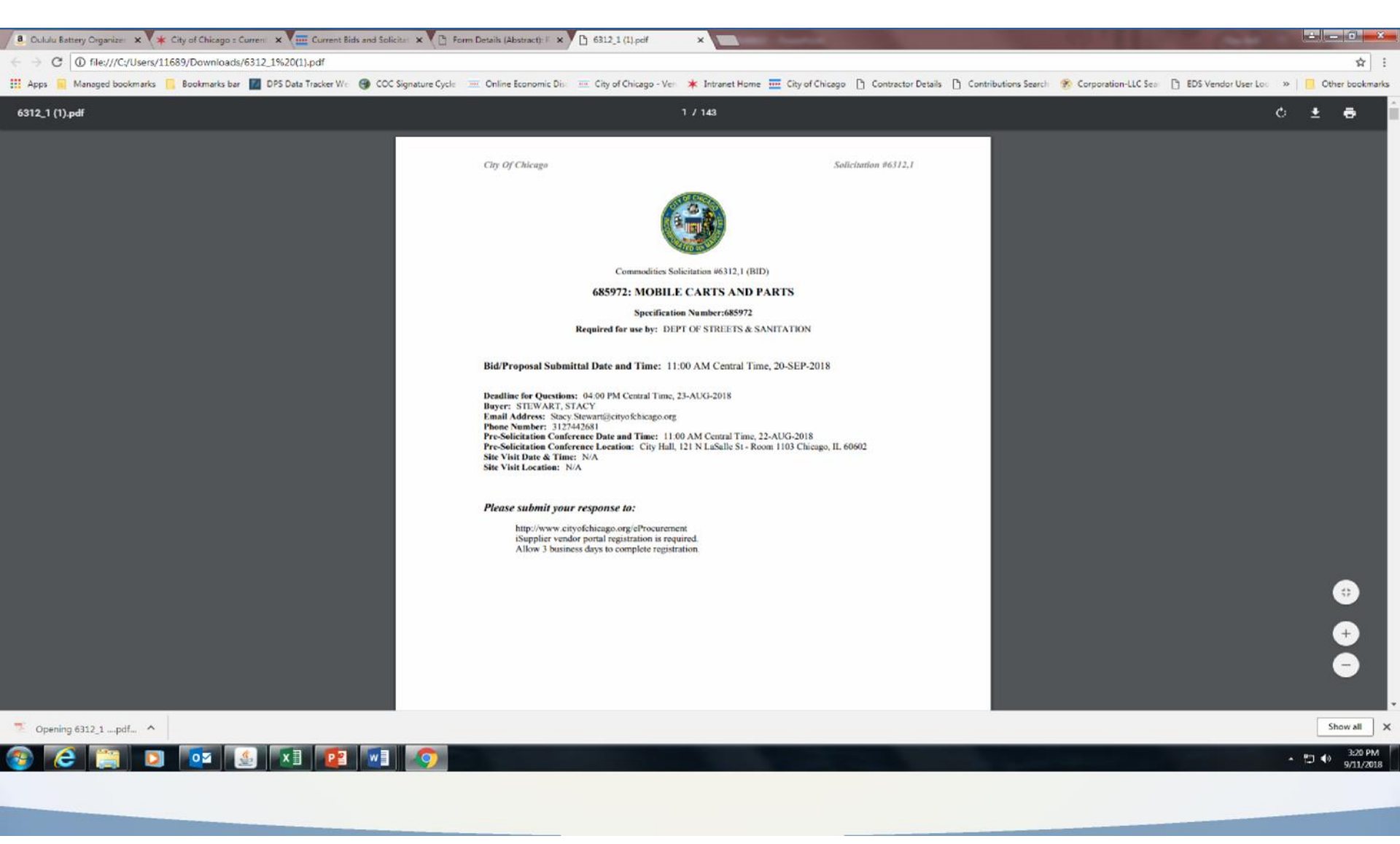

### View Bids/Solicitations

### Log in:

#### **CITYOF CHICAGO**

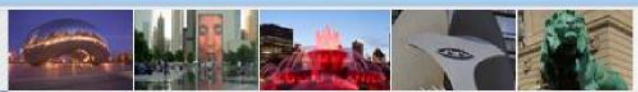

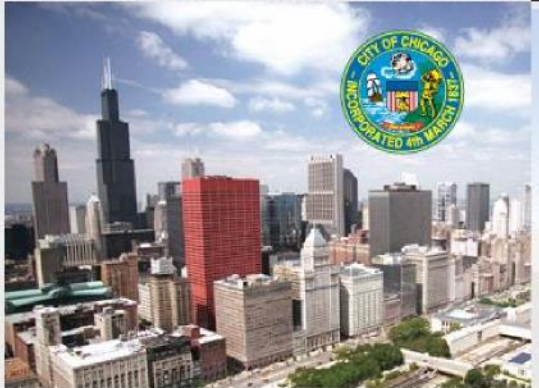

| User Name | 380475                         |
|-----------|--------------------------------|
|           | (example: michael.james.smith) |
| assword   | ••••••                         |
|           | Login Cancel                   |
| /         |                                |
|           |                                |

Username & temporary password will be emailed to you once you have completed the registration process

## View Sourcing Page

- Upon logging in, the below screen will appear (do not click on City of Chicago
- iSupplier Portal with Invoice Creation)
- City of Chicago Online Bidding
- Sourcing
- Sourcing Home Page (stop here and click)

| Enterprise Search | All          | Go | Search Results Display Preference |
|-------------------|--------------|----|-----------------------------------|
|                   |              |    |                                   |
| Oracle Applicatio | ns Home Page |    |                                   |

| lain Menu                                 | Worklist                                   |                 |             |            |          |
|-------------------------------------------|--------------------------------------------|-----------------|-------------|------------|----------|
| Personalize                               |                                            |                 |             | Fu         | ll List  |
| 🕀 🛅 City of Chicago iSupplier Portal with | From                                       | Туре            | Subject     | Sent       | Due      |
| nvoice Creation                           | There are no notifications in this view.   |                 |             |            |          |
| City of Chicago Online Bidding            | TIP Vacation Rules - Redirect or auto-resp | ond to notifica | ations.     |            |          |
|                                           | TIP Worklist Access - Specify which users  | can view and    | act upon yo | our notifi | cations. |
| <u>Sourcing</u>                           |                                            |                 |             |            |          |
| Sourcing Home Page                        |                                            |                 |             |            |          |
| Sourcing Home Page                        |                                            |                 |             |            |          |
| Sourcing Home Page                        |                                            |                 |             |            |          |

### **View Solicitation**

|                                                  |                           | R             | This page is also of<br>Page.' Pay atten<br>'Active,' 'Draft,' a<br>equired' and to 'S | called the <b>'Landing</b><br>tion to the terms<br>and <b>'Resubmission</b><br>Solicitation Number' |      |                  |
|--------------------------------------------------|---------------------------|---------------|----------------------------------------------------------------------------------------|----------------------------------------------------------------------------------------------------|------|------------------|
| CITY OF CHICAGO                                  | Sourcing                  | 1             |                                                                                        |                                                                                                    |      |                  |
| Negotiations                                     |                           |               |                                                                                        |                                                                                                    |      |                  |
| Search Open Solicitations<br>Welcome, KIM MOORE. | Number 📉                  | GO            |                                                                                        |                                                                                                    |      |                  |
| Your Active and Draf                             | t Responses               |               |                                                                                        |                                                                                                    |      |                  |
| Press Full List to view all                      | your company's responses. |               | *                                                                                      |                                                                                                    |      |                  |
| Response Number                                  | Response Status           | Supplier Site | Solicitation Number                                                                    | Title                                                                                               | Туре | Time Left        |
| <u>87045</u>                                     | Draft                     |               | 6078                                                                                   | 505525: PIPES, FITTINGS, VALVES AND ACCESSORIES                                                     | RFQ  | 5 days 20 hours  |
| 86025                                            | Resubmission Required     |               | 6078                                                                                   | 505525: PIPES, FITTINGS, VALVES AND ACCESSORIES                                                     | RFQ  | 5 days 20 hours  |
| <u>87046</u>                                     | Active                    |               | 6049                                                                                   | 488083: FLOW RESTRICTOR VALVES                                                                      | RFQ  | 12 days 20 hours |
| 1001                                             | Active                    |               | Z                                                                                      | 191733: Post Production Validation Phase 2 Go Live                                                  | RFQ  | 0 seconds        |
| 23003                                            | Active                    | HEADQTRS      | 5049                                                                                   | 7617: Construction Testing                                                                          | RFQ  | 0 seconds        |

Megotiation has been amended and requires your action to be considered for award.

## **Respond to Solicitation Number**

| (c) (a) http://dc01fmps4.cityofchicag    | o.org:8000/OA_HTML/OA.jsp?page=/oracle/apps/pon/hc & | 0 - C 🚾 City of Chicago Intranet :: | Home 🧉 Active Solicitatio      | ins X                                     |               |    |
|------------------------------------------|------------------------------------------------------|-------------------------------------|--------------------------------|-------------------------------------------|---------------|----|
| File Edit View Favorites Tools Help      |                                                      |                                     |                                |                                           |               |    |
| 🚖 🗿 Transform Content Cente 📗 City o     | f Chicago Intranet 🛞 Home - Contract Adminis 🛞       | Department of Procureme * DPS W     | <b>fiki  Suggested Sites 🔻</b> | 🗿 My Portal 🗿 Web Slice Gallery 🕶         | 5             |    |
| CITY OF CHICAGO Sourcing                 |                                                      |                                     |                                |                                           |               |    |
|                                          |                                                      |                                     |                                |                                           |               | Â  |
| Negotiations                             |                                                      |                                     |                                |                                           |               |    |
| Negotiations >                           |                                                      |                                     |                                |                                           |               |    |
| Active Solicitations                     |                                                      |                                     |                                |                                           |               |    |
| Search                                   |                                                      |                                     |                                |                                           |               |    |
| Note that the search is case insensitive | Number 6078<br>Title<br>Category<br>Gn               | itear                               | Make s<br>search<br>soli       | ure you are<br>ning 'active'<br>citations |               |    |
| Select Negotiation: Respond              |                                                      |                                     |                                |                                           |               |    |
| Select Number Title                      |                                                      | Contact                             | Time Left 🔺                    | Close Date                                | All Responses | Yo |
| 6078,1 505525: PIPES, FITT               | INGS, VALVES AND ACCESSORIES                         | VAZQUEZ, ELSIE                      | 5 days 20 hours                | 20-Feb-2018 11:00:00                      | Sealed        | 0  |
| Return to Negotiations                   |                                                      |                                     |                                |                                           |               |    |
|                                          |                                                      |                                     | Negotiations Home              | Languit Drafarangan Hale                  |               |    |

# Acknowledgement

Terms and Conditions

The following terms and conditions must be accepted before a quote is placed in this RFQ.

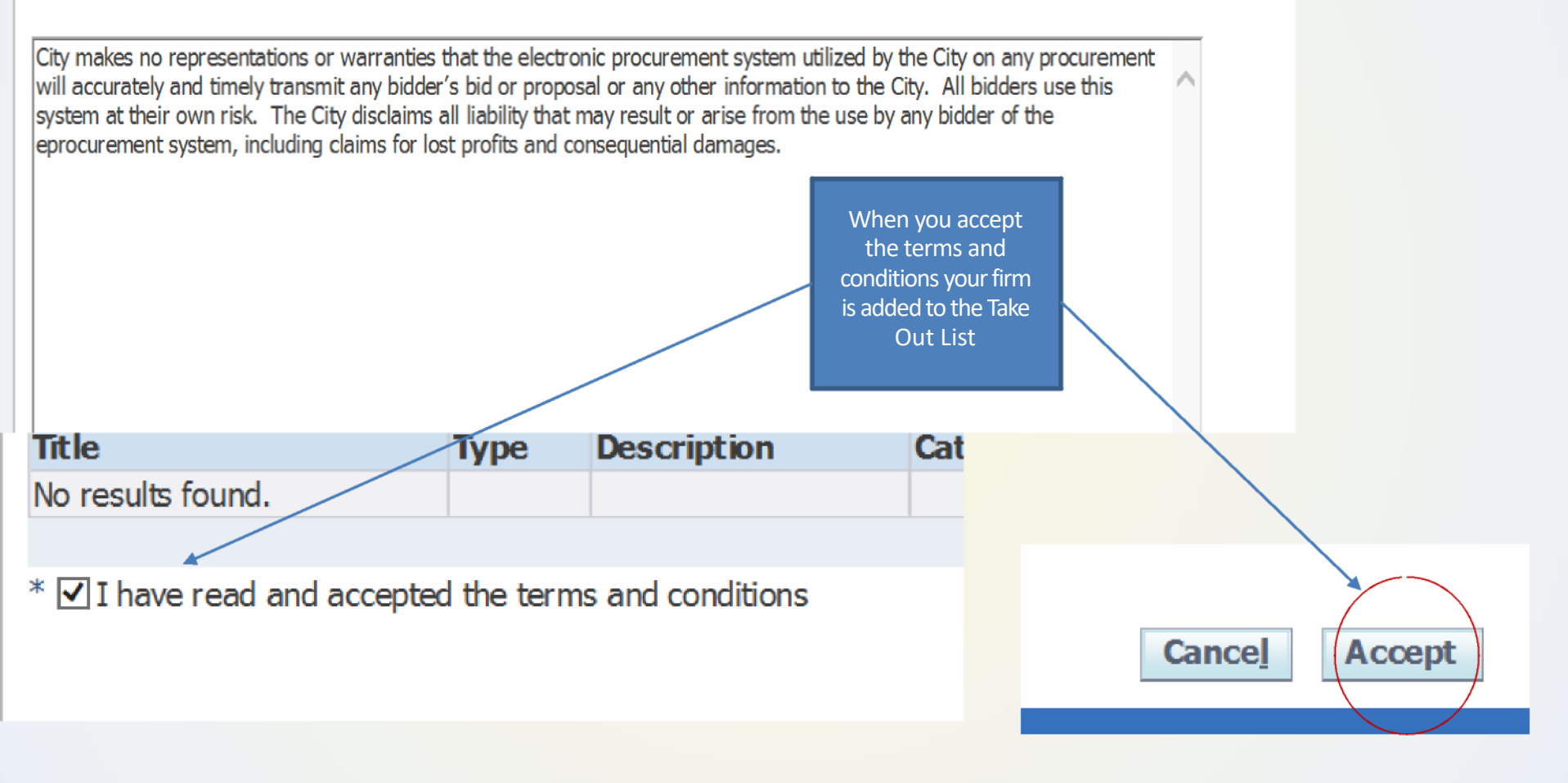

## Header Page (Cover Page)

#### Negotiations

Negotiations > Active Solicitations > Create Quote: 87026 (RFQ 6049)

 The descent function
 488083: FLOW RESTRICTOR VALVES
 Time Left 25 di
 25 di

 Header
 Lines
 Bid Opening Date/Supplier Response Due Date
 27 -Fd

 Header
 Supplier
 KWM PAINTS
 Quote Valid Until
 (example)

 Quote Currency
 USD
 USD
 Reference Number
 (example)

 Price Precision
 Any
 Any
 (example)
 (example)

 Attachments
 State State S

| Add Attachment    |          |             |               |                                  |    |  |  |
|-------------------|----------|-------------|---------------|----------------------------------|----|--|--|
| Title             | Туре     | Description | Category      | Last Updated By                  | Li |  |  |
| 488083: Insurance | Web Page |             | From Supplier | KWOODFORKMOORE@CITYOFCHICAGO.ORG | 0  |  |  |

| Requi             | ements                                   |        |             |
|-------------------|------------------------------------------|--------|-------------|
|                   |                                          |        |             |
| Expand            | LAIL Collapse All                        |        |             |
| 4                 |                                          |        |             |
| Ψ                 |                                          |        |             |
|                   |                                          | Target |             |
| Focus             | Title                                    | Value  | Quote Value |
|                   | ∃ Requirements                           |        |             |
| $\Leftrightarrow$ | KEY SOLICITATION PARAMETERS              |        |             |
|                   | CITY BUSINESS PREFERENCE: YES            |        |             |
|                   | LOCAL MANUFACTURE PREFERENCE: YES        |        |             |
|                   | ALTERNATIVE FUEL VEHICLE PREFERENCE: YES |        |             |
|                   | BID SPECIFIC GOALS: NO STATED GOALS      |        |             |
|                   | FUNDING SOURCE: CITY                     |        |             |
|                   | FUND NUMBER: 017-0314-088-2025-0340      |        |             |
|                   | DPS UNIT: COMMODITIES                    |        |             |
|                   | DRAWINGS: ONE (1)                        |        |             |
|                   | EXHIBITS:                                |        |             |
|                   | CONTRACT TERM: NUMBER MONTHS: 60         |        |             |
|                   | PRE-BID CONFERENCE: YES                  |        |             |
| <b>\</b>          | BIDDER QUESTIONS                         |        |             |
|                   |                                          |        | -           |

## List of Requirements

| DPS UNIT: COMMODITIES       Image: Common common comm                                                 | Ione                |
|----------------------------------------------------------------------------------------------------|---------------------|
| DRAWINGS: ONE (1)       Image: Contract is provided in the contract terms and conditions "Trade Names and Substitutions," as applicable. Bidder must provide the reason for which deviations were made. Failure of a bidder to comply with the terms of this paragraph may be cause for rejection of its                                                                                                    | lone                |
| EXHIBITS:<br>CONTRACT TERM: NUMBER MONTHS: 60<br>PRE-BID CONFERENCE: YES<br>BIDDER QUESTIONS<br>Contract terms and conditions from or exceptions to any provisions or requirements of the bidding documents, including but not limited to the specifications of the goods and/or services to be provided, must be noted here or in an attachment, with the exact nature of the change outlined in sufficient detail, and as provided in the contract terms and conditions "Trade Names and Substitutions," as applicable. Bidder must provide the reason for which deviations were made. Failure of a bidder to comply with the terms of this paragraph may be cause for rejection of its paragraph may be cause for rejection of its paragraph may be cause f | lone                |
| CONTRACT TERM: NUMBER MONTHS: 60<br>PRE-BID CONFERENCE: YES<br>BIDDER QUESTIONS<br>Requirements table<br>Any deviations from or exceptions to any provisions or requirements of the bidding documents, including but not limited to the specifications of the goods and/or services to be provided, must be noted here or in an attachment, with the exact nature of the change outlined in sufficient detail, and as provided in the contract terms and conditions "Trade Names and Substitutions," as applicable. Bidder must provide the reason for which deviations were made. Failure of a bidder to comply with the terms of this paragraph may be cause for rejection of its                                                                                                    | lone                |
| PRE-BID CONFERENCE: YES          Image: Pre-BiD Conference: YES       Image: Pre-BiD Conference         Image: Pre-BiD Conference       Image: Pre-BiD Conference         Image: Pre-BiD Conference       Image: Pre-BiD Conf                                                                                                    | lone                |
| Requirements table  Any deviations from or exceptions to any provisions or requirements of the bidding documents, including but not limited to the specifications of the goods and/or services to be provided, must be noted here or in an attachment, with the exact nature of the change outlined in sufficient detail, and as provided in the contract terms and conditions "Trade Names and Substitutions," as applicable. Bidder must provide the reason for which deviations were made. Failure of a bidder to comply with the terms of this paragraph may be cause for rejection of its                                                                                                    | lone                |
| Requirements table Any deviations from or exceptions to any provisions or requirements of the bidding documents, including but not limited to the specifications of the goods and/or services to be provided, must be noted here or in an attachment, with the exact nature of the change outlined in sufficient detail, and as provided in the contract terms and conditions "Trade Names and Substitutions," as applicable. Bidder must provide the reason for which deviations were made. Failure of a bidder to comply with the terms of this paragraph may be cause for rejection of its                                                                                                    | ione                |
| Requirements table<br>Any deviations from or exceptions to any provisions or requirements of the bidding documents, including but not limited to the specifications of the goods and/or services to be provided, must be noted here or in an attachment, with the exact nature of the change outlined in sufficient detail, and as provided in the contract terms and conditions "Trade Names and Substitutions," as applicable. Bidder must provide the reason for which deviations were made. Failure of a bidder to comply with the terms of this paragraph may be cause for rejection of its                                                                                                    |                     |
| Any deviations from or exceptions to any provisions or requirements of the bidding documents, including but not limited to the specifications of the goods and/or services to be provided, must be noted here or in an attachment, with the exact nature of the change outlined in sufficient detail, and as provided in the contract terms and conditions "Trade Names and Substitutions," as applicable. Bidder must provide the reason for which deviations were made. Failure of a bidder to comply with the terms of this paragraph may be cause for rejection of its                                                                                                    |                     |
| must be noted here or in an attachment, with the exact nature of the change outlined in sufficient detail, and as provided in the contract terms and conditions "Trade Names and<br>Substitutions," as applicable. Bidder must provide the reason for which deviations were made. Failure of a bidder to comply with the terms of this paragraph may be cause for rejection of its                                                                                                    |                     |
| Substitutions," as applicable. Bidder must provide the reason for which deviations were made. Failure of a bidder to comply with the terms of this paragraph may be cause for rejection of its                                                                                                    |                     |
| bid                                                                                                    |                     |
| Enter the EDC number from your EDC Cartificate and attach the cartificate                                                                                                    |                     |
| Enter the EDS humber from your EDS Certificate and attach the certificate.                                                                                                    | Numeric Value only) |
|                                                                                                    |                     |
| This is a checklist of all supporting documents that must be attached to your bid response. Attach all documents specified below. After attaching, click "YES" to indicate that the attachment was completed.                                                                                                    |                     |
| - Proposal Page completed, signed and notarized - (ALL)                                                                                                    | /ES 🗸               |
| - Proposal To Be Completed By a Corporation - (ALL)                                                                                                    | 10 🗸                |
| - Proposal To Be Completed By a Partnership - (ALL)                                                                                                    | /ES 🗸               |
| - Proposal To Be Completed By a Joint Venture - (ALL)                                                                                                    | 10 🗸                |
| - Proposal To Be Completed By a Sole Proprietor - (ALL)                                                                                                    | /ES 🗸               |
| - Bid Execution Page - (ALL)                                                                                                    | 10 🗸                |
| - Request for a reduction or waiver of MBE/WBE goals - (ALL)                                                                                                    | 10 🗸                |
| Certificate of Filing of Economic Disclosure Statement and Affidavit (EDS) - (ALL)     Provide a Yes' or                                                                                                    | /ES 🗸               |
| - Certificate of Insurance 'No' for each                                                                                                    | /es 🗸               |
| Bid incentive/preference affidavit(s)                                                                                                    |                     |
| - Local Manufacture Affidavit - (ALL)                                                                                                    | res 🗸               |
| - Chicago Business Affidavit - (ALL)                                                                                                    | 10 🗸                |
| - Small Business/Veterans Preference Joint Venture - (ALL)                                                                                                    | 10 🗸                |
| - Alternatively Powered Vehicles affidavit - (ALL)                                                                                                    | /ES 🗸               |
| - Bidder Contact Information - (ALL)                                                                                                    | vo 🗸                |
| - Bidder qualifications and/or certifications, permits, licenses, vehicle stickers, etc. (if required)                                                                                                    |                     |

Contract Term

## Adding Attachments

| eader Lines            |                                                                               |            |               |
|------------------------|-------------------------------------------------------------------------------|------------|---------------|
|                        | Supplier KWI<br>RFQ Currency USD<br>Quote Currency USD<br>Price Precision Any | M PAINTS   |               |
| ttachments             |                                                                               |            |               |
| Add Attachment         |                                                                               |            |               |
| e Add Attachment       |                                                                               | escription | Category      |
| Attachment File        |                                                                               |            | From Supplier |
| Category From Supplier |                                                                               |            |               |
| File                   | Browse                                                                        |            |               |
| Save A                 | dd Another Cancel                                                             |            |               |
|                        |                                                                               |            |               |
| acus lifle             |                                                                               |            |               |
| Requirements           |                                                                               |            |               |

### Lines

| CITY OF CHICAGO             | Sourcing                          |                               | - All                                   |                  |                                                          |                                 |
|-----------------------------|-----------------------------------|-------------------------------|-----------------------------------------|------------------|----------------------------------------------------------|---------------------------------|
|                             |                                   |                               |                                         |                  |                                                          | navigator                       |
| Negotiations                |                                   |                               |                                         |                  |                                                          |                                 |
| Negotiations > Active Solid | citations >                       |                               |                                         |                  |                                                          |                                 |
| Create Quote: 87026 (RFQ 6  | 5049)                             |                               |                                         |                  |                                                          |                                 |
| Header Lines                | 6                                 | Title <u>4</u>                | 88083: FLOW RESTRICTOR VALVES           |                  | Time Left<br>Bid Opening Date/Supplier Response Due Date | Car<br>25 days 22<br>27-Feb-202 |
| Power Quote %               | RFQ Cu<br>Price Pr<br>Recalculate | urrency U<br>ecision <i>F</i> | SD<br>kny                               |                  | Quote Currency                                           | USD                             |
| Line                        |                                   |                               | Update                                  | Quote Price Unit | Estimated                                                | l Quantity                      |
| 1 VALVES - SEWER LL         |                                   |                               | 1                                       | 4 Each           |                                                          | 1,000                           |
| 2 <u>VALVES - SEWER LL</u>  |                                   |                               | 1                                       | 5 Each           |                                                          | 60,000                          |
| Indicates more information  | requested. Click the Upda         | te icon to                    | see more information on alternate bids, | if applicable.   |                                                          |                                 |

## Save Draft – Save Early, Save Often

|                                                              |                                   | Contraction of the local division of the local division of the loc | and the second second se |
|--------------------------------------------------------------|-----------------------------------|----------------------------------------------------------------------------------------------------|----------------------------------------------------------------------------------------------------|
| out only                                                     |                                   |                                                                                                    | n Navigato                                                                                                    |
| Negotiations                                                 |                                   |                                                                                                    |                                                                                                    |
| Negotiations > Active Solicitations >                        |                                   |                                                                                                    |                                                                                                    |
| Quote 87026 for RFQ 6049 (488083: FLOW RESTRICTOR VA         | ALVES) has been saved as a draft. |                                                                                                    |                                                                                                    |
| Create Quote: 87026 (RFQ 6049)                               |                                   |                                                                                                    |                                                                                                    |
| Title Lines                                                  | 488083: FLOW RESTRICTOR VALVES    |                                                                                                    | Ca<br>Time Left 25 days 2<br>Bid Opening Date/Supplier Response Due Date 27-Feb-20                                                                                                    |
| RFQ Currency<br>Price Precision<br>Power Quote % Recalculate | USD<br>Any                        |                                                                                                    | Quote Currency USD                                                                                                    |
| Line                                                         | Update                            | Quote Price Unit                                                                                                    | Estimated Quantity                                                                                                    |
| 1 VALVES - SEWER LL                                          | /                                 | 4 Each                                                                                                    | 1,000                                                                                                    |
| 2 VALVES - SEWER LT                                          | 2                                 | 5 Fach                                                                                                    | 60,000                                                                                                    |

### Online Discussions

|                                                                 | /OA.isp?OAFunc=PON NEG SUMM D -                                                                                                   | 🗘 🚺 DPS Data Trac                   | ker Web Edition 🖉 REC: 6317                    | ×                                     |                                                                         | and the second second                                          | 0                   | l               | - 0 -×      | ÷ |
|-----------------------------------------------------------------|----------------------------------------------------------------------------------------------------|-------------------------------------|------------------------------------------------|---------------------------------------|-------------------------------------------------------------------------|----------------------------------------------------------------|---------------------|-----------------|-------------|---|
| ile Edit View Favorites Tools Help                              |                                                                                                    |                                     |                                                |                                       |                                                                         |                                                                |                     |                 |             |   |
| 🛊 🥘 Login 💹 DPS Data Tracker Web Edi 🕟 Suggested Sites          | 🝷 🧃 My Portal 🧉 Web Slice Gallery 🔻                                                                                               | Search Business Re                  | gistrati 🔃 Home - EDS Online 💹 Form 5A 📗       | 📶 EDS Vendor User Lookup 🕘 Corporatio | n-LLC Search 🍯 City of Chie                                             | rago - Certifica 🗿 Contributions Se                            | arch - All 🧉 Contra | ctor Details    |             | * |
|                                                                 |                                                                                                    |                                     |                                                |                                       |                                                                         |                                                                |                     |                 |             |   |
| chron chickedo sourcing                                         |                                                                                                    |                                     |                                                |                                       | 🔒 Navigato                                                              | r 🔻 🎯 Favorites 🔻                                              | Home Logout         | Preferences Hel | D           |   |
| legotiations                                                    |                                                                                                    |                                     |                                                |                                       |                                                                         |                                                                |                     |                 |             |   |
| Negotiations >                                                  |                                                                                                    |                                     |                                                |                                       |                                                                         |                                                                |                     |                 |             |   |
| Warning<br>RFQ 6317 has been amended. To be considered for awar | d you must acknowledge each amendme                                                                                               | nt and submit (or re                | submit) all your responses to ensure that they | comply with the changes.              |                                                                         |                                                                |                     |                 |             |   |
| View Amendment History                                          |                                                                                                    |                                     |                                                |                                       |                                                                         |                                                                |                     |                 |             |   |
| RFQ: 6317                                                       |                                                                                                    |                                     |                                                |                                       |                                                                         |                                                                | <u> </u>            | ∰ <u>2 Unre</u> | ad Messages |   |
| Header Lines Controls Contract Terms                            | Title 738701: PROFE<br>CITYVIDE CDOT<br>Status Amended (Lock<br>Time Left N/A                                                     | SSIONAL CONSTRUC<br>PROJ.<br>ed)    | TION ENGINEERING SERVICES FOR                  | Bid Open                              | Supplier Response Star<br>ing Date/Supplier Response Due                | t Date 20-Jul-2018 08:30:00<br>a Date 30-Aug-2018 16:00:00     | Actions Online Di   | scussions       | Go          |   |
|                                                                 | Buyer HARGES, BERILI<br>Quote Style Sealed<br>Description 738701: REQ<br>CDOT PROJECT                                             | EST FOR QUALIFIC<br>S (TARGET MARKE | ATION FOR PROFESSIONAL CONSTRUCTION  <br>1)    | ENGINEERING SERVICES FOR CITY WI      | Ou<br>DE                                                                | tcome A&E Blanket Agreement<br>Event Request for Qualification | I.                  |                 |             |   |
| Terms                                                           |                                                                                                    |                                     |                                                |                                       |                                                                         |                                                                |                     |                 |             |   |
|                                                                 | Effective Start Date<br>Effective End Date<br>Bill-To Address <u>084- CDOT RM6</u><br>Ship-To Address <u>084- CDOT RM6</u><br>FOB | 10<br>10                            |                                                |                                       | Total Agreement An<br>Minimum Release An<br>Payment T<br>C<br>Freight T | nount<br>nount<br>erms IMMEDIATE<br>arrier<br>erms             |                     |                 |             |   |
| Currency                                                        |                                                                                                    |                                     |                                                |                                       |                                                                         |                                                                |                     |                 |             |   |
|                                                                 | RFQ Currency USD                                                                                                    |                                     |                                                |                                       | Price Prec                                                              | ision Any                                                      |                     |                 |             |   |
| Requirements                                                    |                                                                                                    |                                     |                                                |                                       |                                                                         |                                                                |                     |                 |             |   |
|                                                                 |                                                                                                    |                                     |                                                |                                       |                                                                         |                                                                |                     |                 |             | 1 |
| Show All Details Hide All Details                               |                                                                                                    |                                     |                                                |                                       |                                                                         |                                                                |                     |                 |             |   |
| Show RFP / RFQ SUBMITTAL - CHECKLIST                            |                                                                                                    |                                     |                                                |                                       |                                                                         |                                                                |                     |                 |             |   |
| + Show EVALUATION CRITERIA                                      |                                                                                                    |                                     |                                                |                                       |                                                                         |                                                                |                     |                 |             |   |
| Notes and Attachments                                           |                                                                                                    |                                     |                                                |                                       |                                                                         |                                                                |                     |                 |             |   |
|                                                                 |                                                                                                    |                                     |                                                |                                       |                                                                         |                                                                |                     |                 |             |   |
| Note to Suppliers<br>Title                                      |                                                                                                    | Type                                | Description                                    | Cate                                  | oorv Last Updated I                                                     | By Last Updated                                                | Usage               | Undate          | Delete      |   |
| ATTACHMENT 01: VENDOR LETTER                                    |                                                                                                    | Web Page                            | VENDOR LETTER                                  | To St                                 | pplier PU00696                                                          | 18-Jul-2018                                                    | One-Time            | 0               | 1           |   |
| ATTACHMENT 02: GENERAL INVITATION                               |                                                                                                    | Web Page                            | GENERAL INVITATION                             | To St                                 | upplier PU00696                                                         | 18-Jul-2018                                                    | One-Time            | 0               | 1           | ~ |
| ATTACUMENT 64, EXUBIT 63, KEY DEDCONNEL FORM                    |                                                                                                    | Mah Baaa                            | EVUIDIT 03. YEV DEDCOMMEL FORM                 | To C                                  | upplior DUDDEDE                                                         | 10 10 2010                                                     | Dec Time            |                 | 678         |   |
|                                                                 |                                                                                                    |                                     |                                                |                                       |                                                                         |                                                                |                     |                 |             |   |

### **Online Discussions - Continued**

| File Edit View Favorites | r# cityofchicogo.org 8000/OA_HTML/OA_jop?page=/oracle/opps/pon/ne 🔎 = 😻 🚺 DPS Data Tracker Web Edition 🧔 Online Discussions (RFQ 63<br>Tools Help<br>cker Web Edi 🚺 Suggested Sites 👻 🎒 My Portal 🗿 Web Slice Gallery 👻 Search Business Registrati 🙀 Home - EDS Online 🕅 Form SA | ×      | 2 Corporation-LLC Search Q City of Chica                          | go - Certifica 🗿 Contributions Sear                    | ch - All 🗿 Contractor Details | n *            |
|--------------------------|----------------------------------------------------------------------------------------------------|--------|-------------------------------------------------------------------|--------------------------------------------------------|-------------------------------|----------------|
|                          | Sourcing                                                                                                    |        | n Navigator                                                       | ▼ 🗟 Favorites ▼                                        | Home Logout Preferences       | Help           |
| Negotiations > RFQ: 6317 | 7 >                                                                                                    |        |                                                                   |                                                        |                               |                |
| $\frown$                 | Title <u>738701: PROFESSIONAL CONSTRUCTION ENGINEERING SERVICES FOR</u><br>CITIVUIDE CDOT PROJ.<br>Status <b>Amended (Locked)</b><br>Time Left <b>N/A</b>                                                                                                    |        | Supplier Response Start<br>Bid Opening Date/Supplier Response Due | Date 20-Jul-2018 08:30:00<br>Date 30-Aug-2018 16:00:00 | Cance                         | Printable Page |
| Messages New Message     |                                                                                                    |        |                                                                   |                                                        |                               |                |
| Subject 🔺                | Message                                                                                                    | Status | Sender                                                            | Date                                                   |                               | Reply          |
| ddendum #1               | Original Message Addendum #1 Attache                                                                                                    | Unread | A respondent                                                      | 24-Aug-2018 12:28:25                                   |                               | Q,             |
| Adams down and           | Addandum #1 Attached in Addandum No. 1 that use a                                                                                                    | Unread | The City of Chirago                                               | 22-400-2018 11-47-42                                   |                               | ib             |

Negotiations Home Logout Preferences Help

Copyright (c) 2006, Oracle. All rights reserve

### Online Discussions - Continued

|                                                                                                    | <b>↑ ★</b> ☆ |
|----------------------------------------------------------------------------------------------------|--------------|
| File Edit View Favorites Tools Help                                                                                                    |              |
| 🚖 🥙 Login 🔟 DPS Data Tracker Web Edi 🕟 Suggested Sites 👻 🕘 My Portal 🥘 Web Slice Gallery 💌 🥘 Search Business Registrati 👸 Home - EDS Online 🔟 Form 5A 🚺 EDS Vendor User Lookup 🥘 Corporation-LLC Search 🕥 City of Chicago - Certifica 🧃 Contributions Search - All 🧃 Contractor Details                                                                                                    | 30           |
| CITY © FCHICAGO Sourcing                                                                                                    | ^            |
| Negotiations Negotiations > REC: 6317 > Online Discussions (REC 6317) >                                                                                                    |              |
| Create New Message (RFQ 6317)                                                                                                    |              |
| Indicates required heid      Send To The City of Chicago      Subject      Subject      Subject      Message      Put your Message here      Indicates      Add Attachment      Index      Index       Index      Index      In | Send         |
| Title     Type     Description     Category     Last Updated By     Last Updated     Usage     Update     Delete     Publish to Catalog       No results found. <td></td>                                                                                                    |              |
| Cancel                                                                                                    | Send         |
| Negotiations Home Logout Preferences Help<br>Logovight (d 2006, Orade, All vic                                                                                                    | s reserved   |
|                                                                                                    |              |

## Amendment Acknowledgement

#### negociaciona

#### 💧 Warning

Negotiation 6196 has amendments that require your acknowledgement. Do you want to proceed?

Please review and acknowledge all amendments of this negotiation prior to submitting a response.

WHEN YOU ACKNOWLEDGE YOU ARE ADDED TO THE TAKE OUT LIST FOR THIS SOLICITATION

Yes

No

2006, Oracle. All rights reserved.

## Electronic Signature

| Attachments                                                       |                            |                                                 |                                 |                                                      |                                              |                        |                         |                   |
|-------------------------------------------------------------------|----------------------------|-------------------------------------------------|---------------------------------|------------------------------------------------------|----------------------------------------------|------------------------|-------------------------|-------------------|
|                                                                   |                            |                                                 |                                 |                                                      |                                              |                        |                         |                   |
| Title                                                             | Туре                       | Description                                     | Category                        | Last Updated By                                      | Last Updated                                 | Usage                  | Update                  | Delete            |
| No results found.                                                 |                            |                                                 |                                 |                                                      |                                              |                        |                         |                   |
|                                                                   |                            |                                                 |                                 |                                                      |                                              |                        |                         |                   |
|                                                                   |                            |                                                 |                                 |                                                      |                                              |                        |                         |                   |
| Electronic Signature                                              |                            |                                                 |                                 |                                                      |                                              |                        |                         |                   |
|                                                                   | $\mathbf{h}$               |                                                 |                                 |                                                      |                                              |                        |                         |                   |
| * By submitting a bid/proposal/applic                             | ation and inputting        | g his/her name and title, the person            | signing below certifies that he | /she is authorized to submit this bid/proposal/appli | cation on behalf of the submitting party and | d warrants that all ce | rtifications and statem | ents contained in |
| the bid/proposal/application are true                             | ie, accurrite and c        | omplete as of the date furnished to f           | the City. The person signing be | low understands that this submission will be binding | on the submitting party.                     |                        |                         |                   |
| * Name:                                                           |                            |                                                 |                                 |                                                      |                                              |                        |                         |                   |
| * Titler                                                          |                            |                                                 |                                 |                                                      |                                              |                        |                         |                   |
| Tiue.                                                             |                            |                                                 |                                 |                                                      |                                              |                        |                         |                   |
| * Indiates required fields. Before submitting the response please | etter Name and Title and a | ccept the disclaimer by checking the box above. |                                 |                                                      |                                              |                        |                         |                   |
|                                                                   |                            |                                                 |                                 |                                                      |                                              |                        |                         |                   |
|                                                                   |                            |                                                 |                                 |                                                      | Cancel                                       | Back Validate          | Save Draft Printa       | able View Submit  |
|                                                                   |                            |                                                 |                                 |                                                      |                                              |                        |                         |                   |

### Training Materials

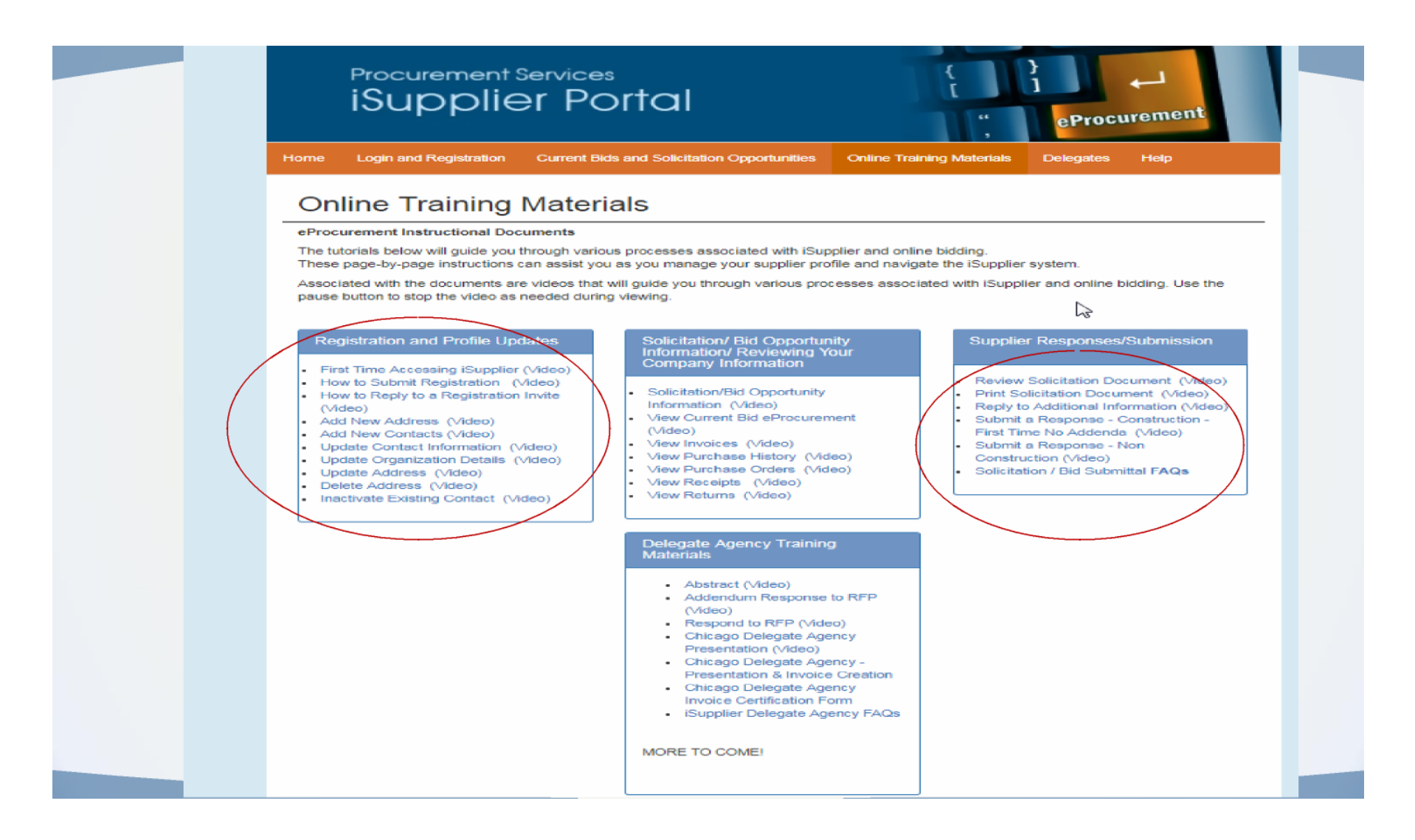

### eProcurement Site / Workshops

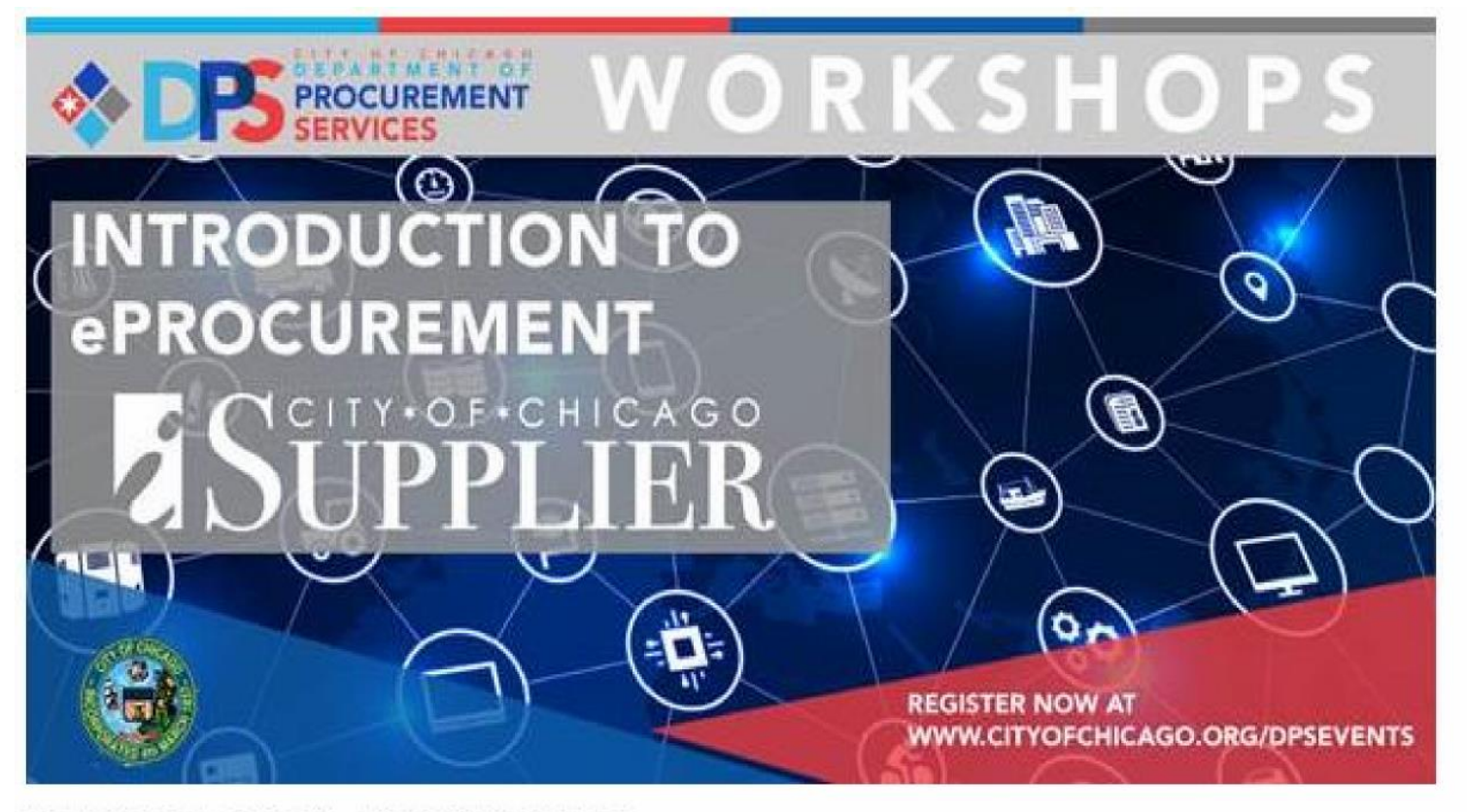

INTRODUCTION TO ePROCUREMENT

JAN. 24 • FEB. 21 • MAR. 21 • APR. 18 • MAY. 22 • JUN. 20 • JUL. 18 • AUG. 22 • SEPT. 12 • OCT. 17 • NOV. 7

Workshop Time: 2:00 PM - 3:00 PM | 121 N. LaSalle, 11th Floor, Room 1103

### Who to Contact for Assistance

- Access Help Page on the iSupplier Portal information on this page
- Questions on Registration: Contact 312-744-HELP or email to customersupport@cityofchicago.org
- Training Materials (Documents and Videos):

https://www.cityofchicago.org/city/en/depts/dps/isupplier/online-training-materials.html

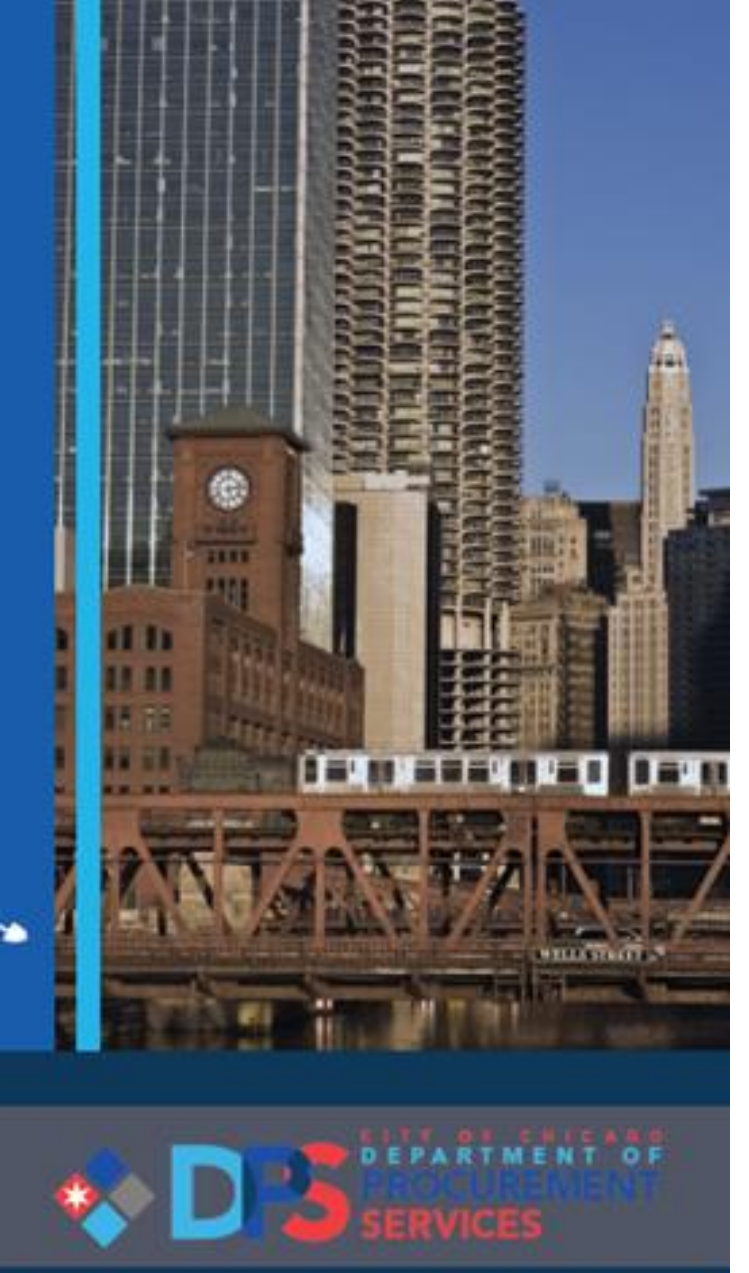

### TRAINING • OUTREACH • COMMUNICATIONS

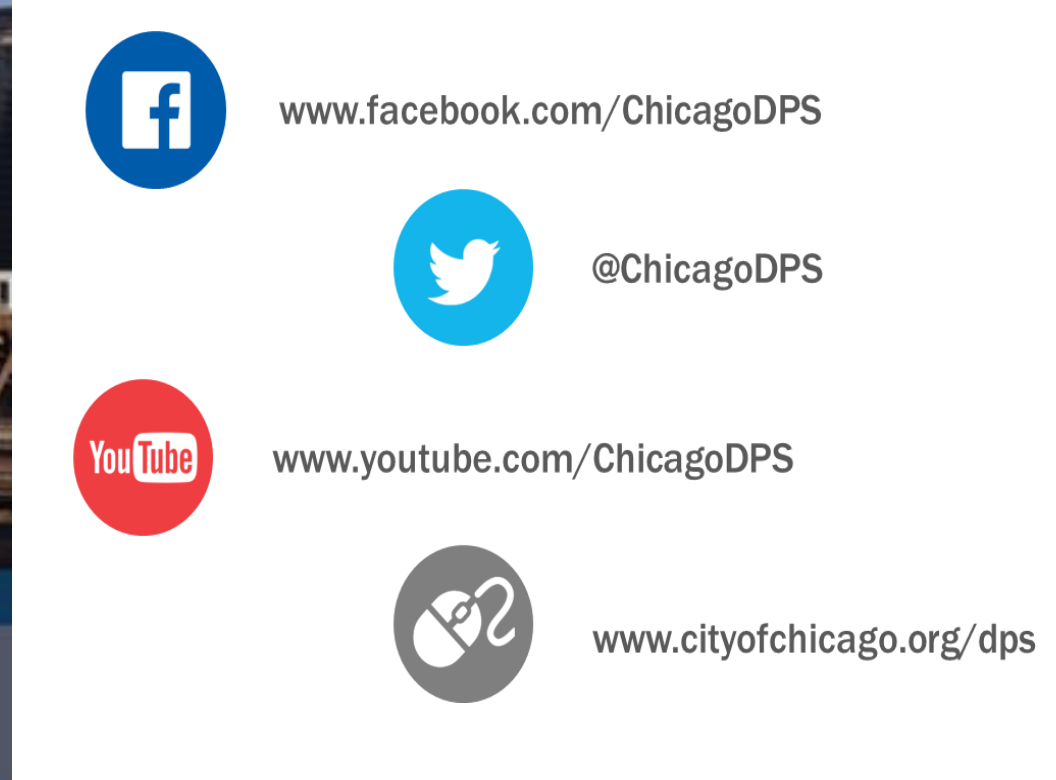

019 WORKSHOP SCHEDULI

Note: All bid advertisements, addenda, upcoming workshops, events, new policies, and procedures that affect vendor community.

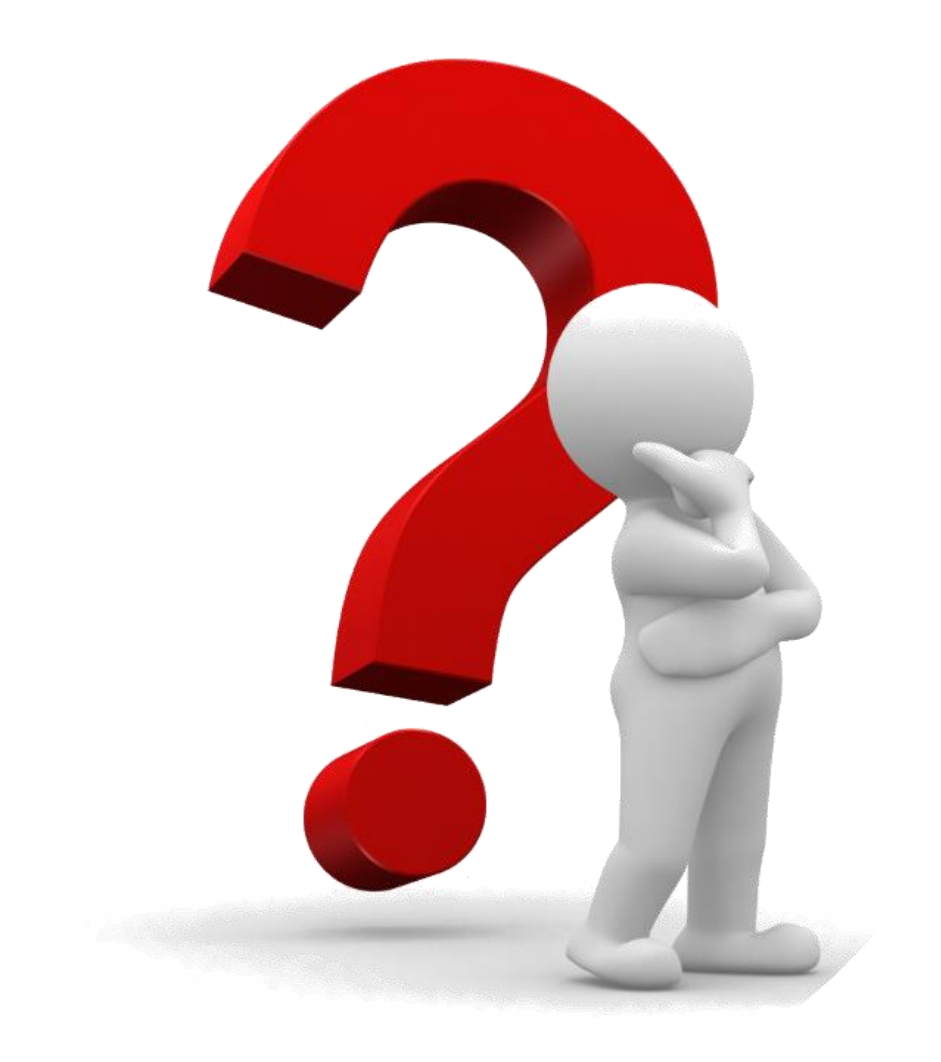

## **Questions?**

### Thank You for Attending...

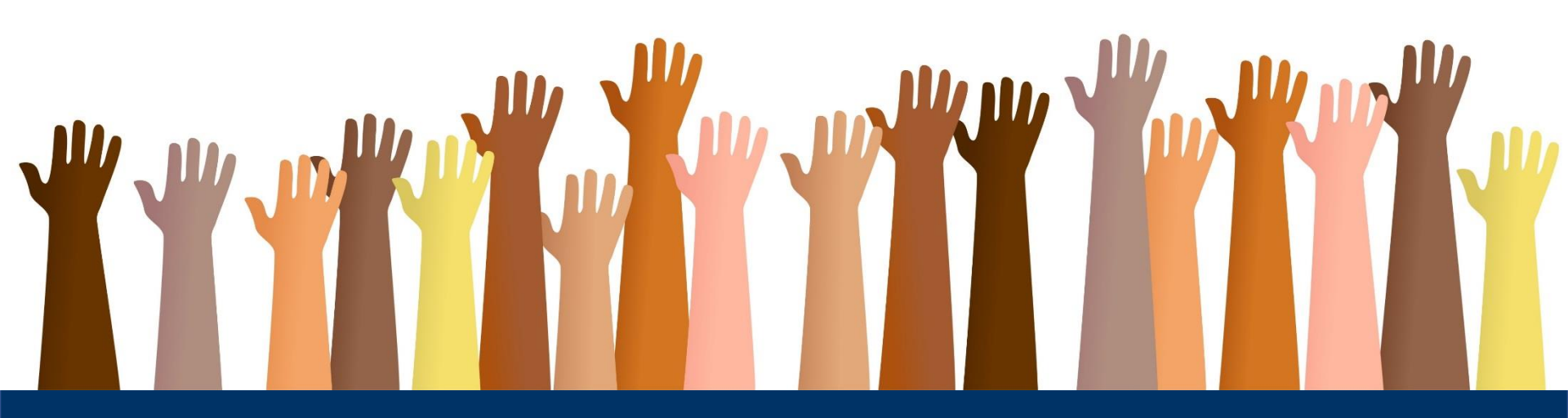

#### FAIRNESS • TRANSPARENCY • DIVERSITY • INCLUSION

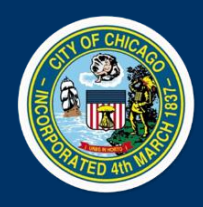

Department of Procurement Services 121 North LaSalle, City Hall Room 806, Chicago, IL 60602 City Hall Bid & Bond Room 103 • 11th Floor Room 1103 www.cityofchicago.org/dps dosevents@cityofchicago.org

facebook.com/ChicagoDPS • @ChicagoDPS • youtube.com/ChicagoDPS

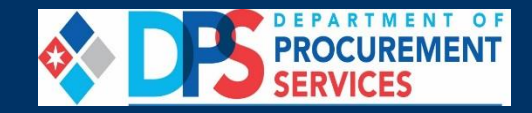